國立成功大學 National Cheng Kung University 《學生請假系統》 Student Leave Management System

# 自(107)學年度第1學期起 實施「學生請假」線上申請

承辦單位:學生事務處 生活輔導組 聯絡人:謝燕珠小姐 分機50340 簡報日期:2024年9月11日

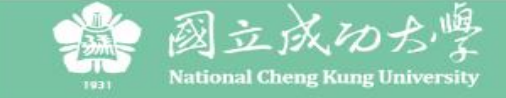

#### 國立成功大學學生請假系統

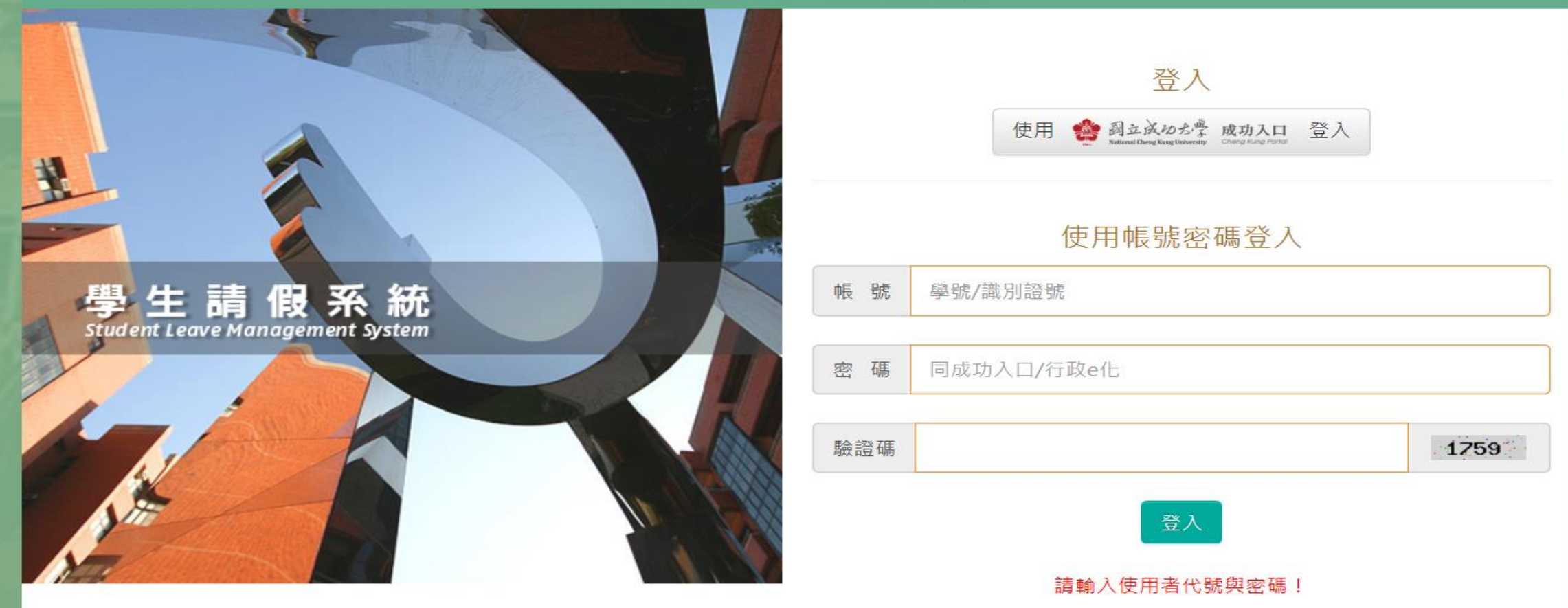

版權所有:國立成功大學 | 住址: 70101 台南市東區大學路一號 | 電話:(06)2757575 ext 50340 服務時間:週一~週五 08:00~17:00 | Copyright (c) 2018 National Cheng Kung University all rights reserved 瀏覽本站建議使用1024×768解析度 | 開發單位:成功大學計網中心 資訊系統發展組

登入方式:本校首頁>「成功入口」>學生請假系統 或直接連結網址ttp://leavesys.ncku.edu.tw

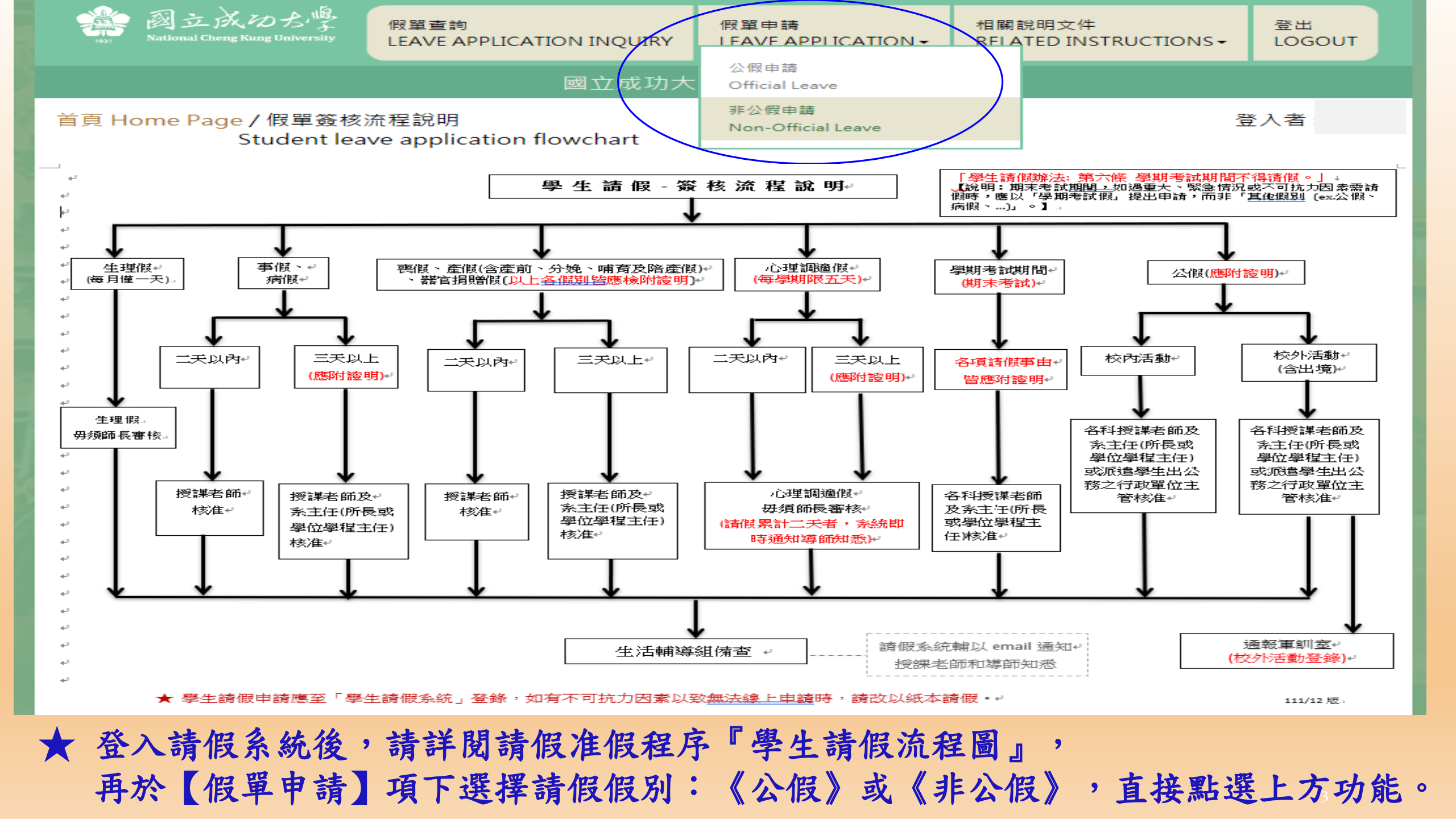

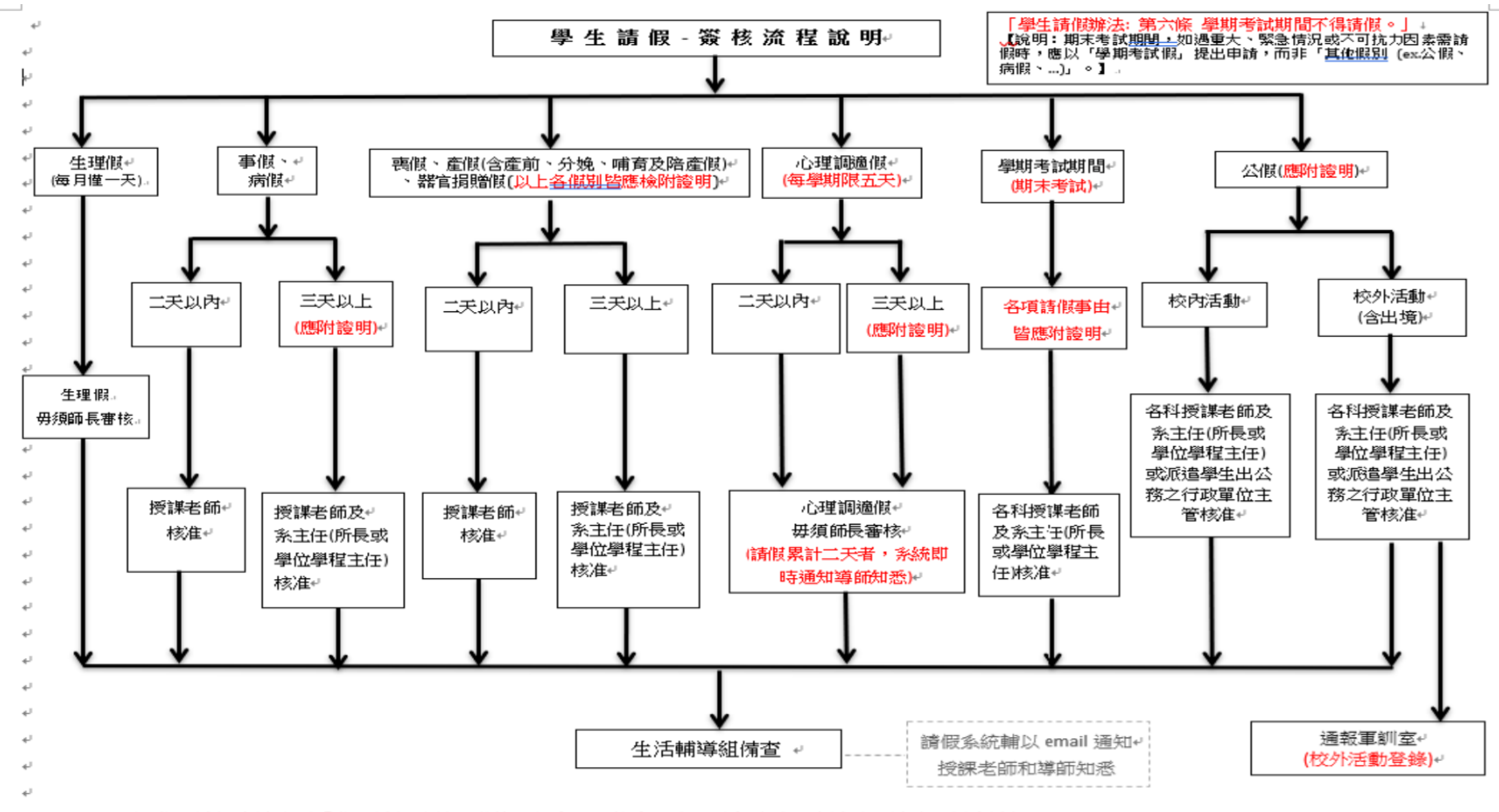

★ 學生請假申請應至「學生請假系統」登錄,如有不可抗力因素以致無法線上申讀時,請改以紙本請假。

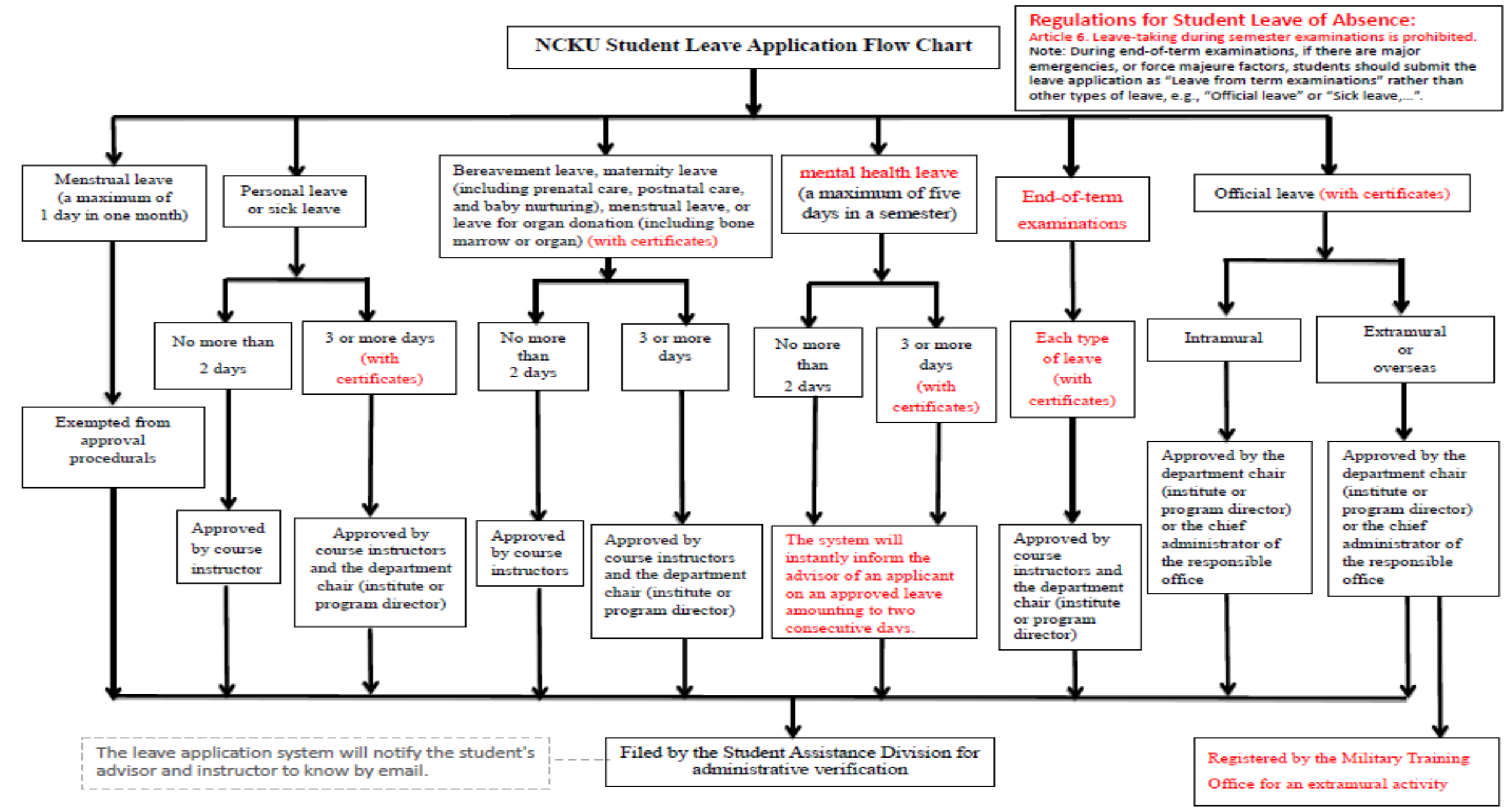

★ Applications should be submitted and processed online. Applicants who fail to apply online due to unforeseen contingencies are allowed to submit a written application for approval.

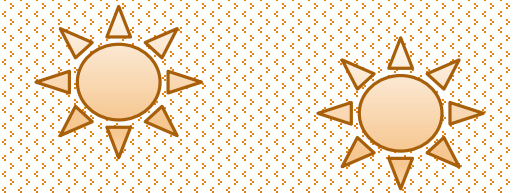

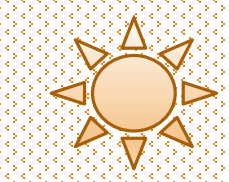

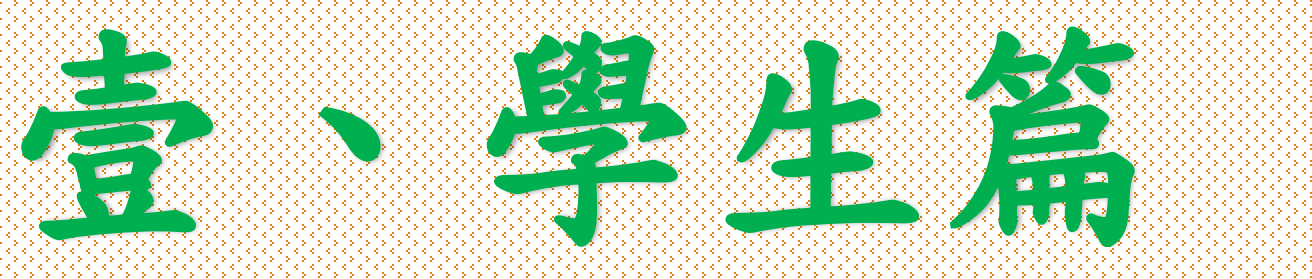

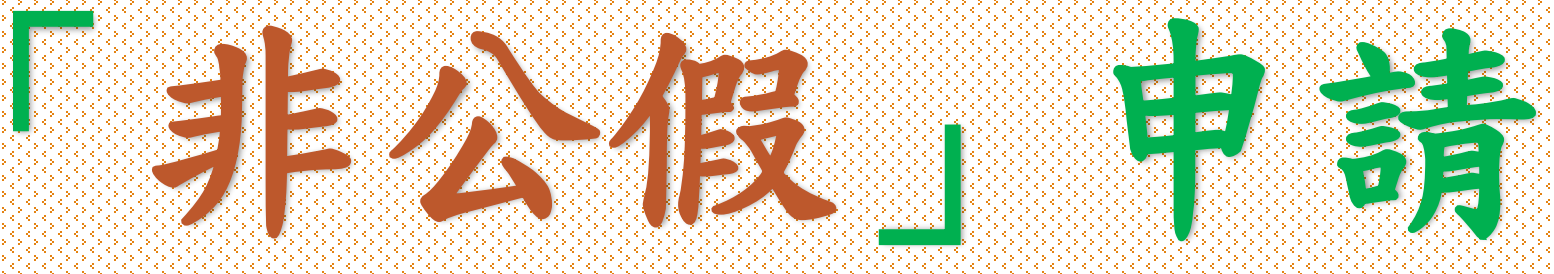

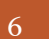

# 選擇「請假類別」後,系統會顯示「假別申請說明」及「重要 提醒」,請同學務必詳細閱讀,以保障您的權益。

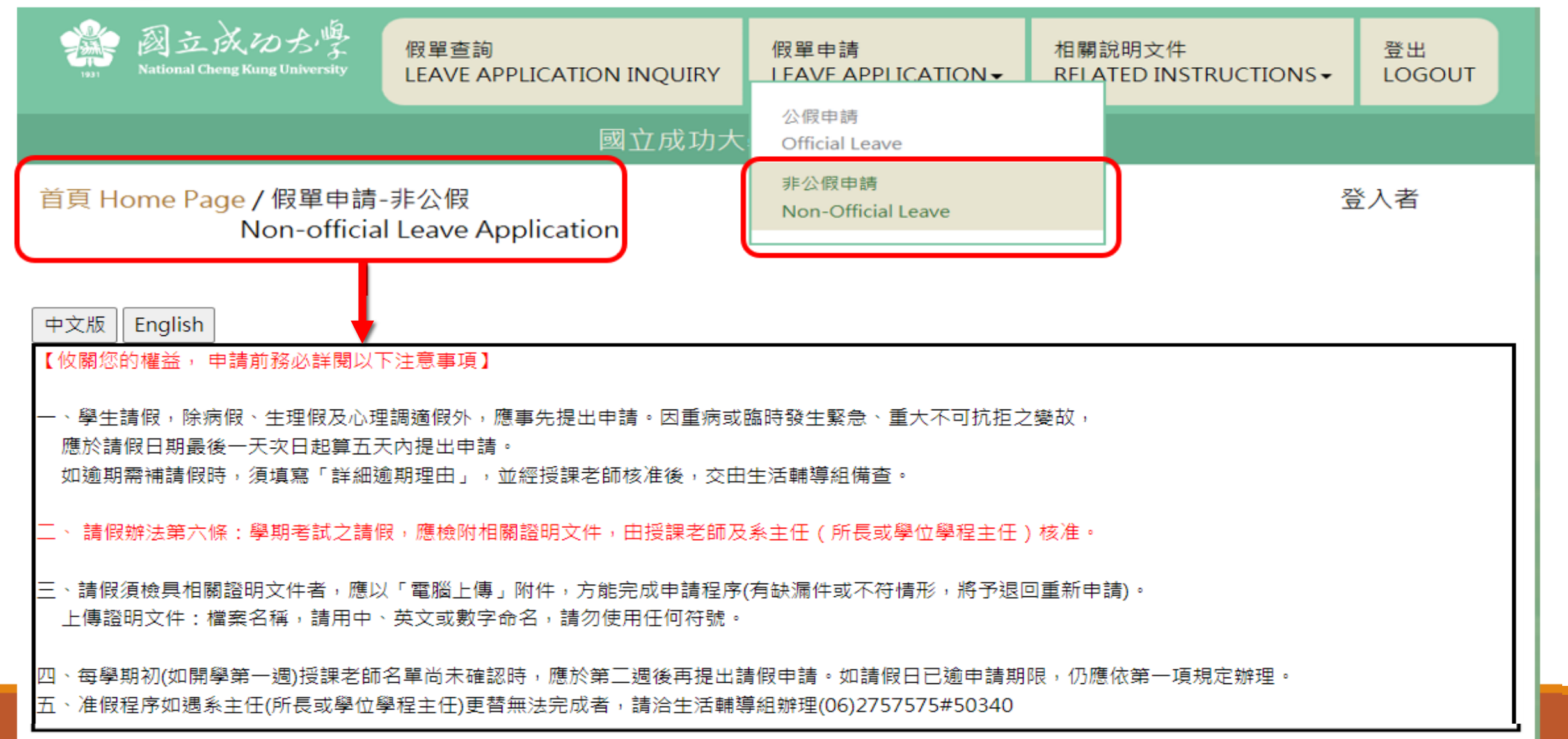

# 選擇「請假類別」後,系統會顯示「假別申請說明」及「重要提醒」,請同學務必詳細閱讀,以保障您的權益。

首頁 Home Page / 假單申請-非公假 Non-official Leave Application

登入者:

#### 中文版 English

To protect your rights and interests, please read the following notes for your leave application.

 Applications for leave of absence, except an application for sick leave, menstrual leave or mental health leave, should be submitted for approval in advance of the leave. In case of severe illness, emergency, or unforeseen contingencies, applicants will be allowed to complete the designated form, which shall be approved by course instructors before being processed by the Student Assistance Division.

Applications for leave during the end-of-term examination period (with certificates) shall be approved by course instructors and the department chair(or director of the graduate institute or the program).

3. Applications shall be submitted with relevant certificates or documents for approval, which shall be uploaded online. Those found to be incomplete or inconsistent with attachments shall not be processed.

Submitted certificates should be titled in Chinese, English, or numerals. Do not use other symbols.

4. If the roster of course instructors is not finalized in the first week of classes, applicants should submit their applications from the second week. An overdue application shall be processed according to the instruction in Rule No. 1.

# 依個人請假事由點選「假別」

| 姓名<br>Name of applicant        | 學                                                                                                    | 學號 Student ID No.                                                                                                    |   |  |  |  |  |  |  |  |  |
|--------------------------------|----------------------------------------------------------------------------------------------------|----------------------------------------------------------------------------------------------------|---|--|--|--|--|--|--|--|--|
| 系所<br>Department/Institute     | <del>4</del>                                                                                                    | ≡級Year of study                                                                                                    |   |  |  |  |  |  |  |  |  |
| 請假假別<br>Type of leave          |                                                                                                    |                                                                                                    | ~ |  |  |  |  |  |  |  |  |
| 活動地點<br>Venue of activity      | 》理調適假 mental health leave (每學期以五天為限) a maximum of five days in a semester<br>IIII Personal leave(應事先申請 requiring prior approval)        |                                                                                                    |   |  |  |  |  |  |  |  |  |
| 請假事由<br>Reasons                | 病假 Sick leave<br>因疫(COVID-19)無法到課 absence due to COVID-                                                                                 | 病假 Sick leave<br>因疫(COVID-19)無法到課 absence due to COVID-19 Prevention                                                                                                    |   |  |  |  |  |  |  |  |  |
| 事由類別<br>Type of Reason         | 產假 Maternity leave(含產前、分娩、哺育及陪產假<br>喪假 Bereavement leave<br>學期考試假 Leave from term examinations<br>器官揭贈假 Leave for organ donation(含骨髓、器) | 產假 Maternity leave(含產前、分娩、哺育及陪產假 including prenatal care, postnatal care, baby nurturing, and paternal leave)<br>喪假 Bereavement leave<br>學期考試假 Leave from term examinations<br>器官揭贈假 Leave for organ donation(含骨髓、器官 including bone marrow and organ) |   |  |  |  |  |  |  |  |  |
| 行動電話<br>Mobile Phone No.       |                                                                                                    |                                                                                                    |   |  |  |  |  |  |  |  |  |
| 常用信箱(系統通知用)<br>Frequently-used |                                                                                                    |                                                                                                    |   |  |  |  |  |  |  |  |  |

# 於選擇請假假別後,系統顯示「假別申請說明」及「准假程序」,請詳細閱讀相關規定。

#### 說明

1.事假三天以上須檢具相關證明文件(請以電腦上傳附件)。

2.請假天數准假程序:(1)三天以內:經各科授課老師、導師核准。(2)四天以上:經各科授課老師、導師及系主任(所長或學位學程主任)核准。

1. Applications for personal leave for more than three days shall be submitted with I certificates. Attachments shall be uploaded online.

2. Approval procedures:

(1)No more than three days: approved by course instructors and the academic advisor.

(2) More than three days: approved by course instructors, the academic advisor, and the department chair (institute or program director).

#### IIII A Yesi口本 說明

1.病假三天以上,須檢具醫療院所相關證明(請以電腦上傳附件)。
 2.請假天數准假程序:(1)三天以內:經各科授課老師、導師核准。(2)四天以上:經各科授課老師、導師及系主任(所長或學位學程主任)核准。

- 1. Applications for sick leave for more than three days shall be submitted with a medical certificate issued by the hospital or clinic. Attachments shall be uploaded online.
- 2. Approval procedures:

(1)No more than three days: approved by course instructors and the academic advisor.

(2) More than three days: approved by course instructors, the academic advisor, and the department chair (institute or program director).

×

## 請依序填寫假單內各欄位資料,欄位如有空白未填,將無法送出請假單。

| 姓名<br>Name of applicant                                                                      |                                                                                                   | ]                                                                                                    | 學號 Student ID N                                                   | ۱o.                                                        |                                                            |            |  |  |  |  |  |
|----------------------------------------------------------------------------------------------|---------------------------------------------------------------------------------------------------|----------------------------------------------------------------------------------------------------|-------------------------------------------------------------------|------------------------------------------------------------|------------------------------------------------------------|------------|--|--|--|--|--|
| 条所<br>Department/Institute                                                                   |                                                                                                   | ]                                                                                                    | 年級Year of study                                                   | ,                                                          |                                                            |            |  |  |  |  |  |
| 請假假別<br>Type of leave                                                                        | <b>(</b>                                                                                          |                                                                                                    |                                                                   |                                                            |                                                            | ~)         |  |  |  |  |  |
| 活動地點<br>Venue of activity                                                                    | ●校内 Intramural<br>○校外 Extramural □出境                                                              | Overseas 請填國家及地區                                                                                      | 區名稱 Country/Re                                                    | gion                                                       |                                                            |            |  |  |  |  |  |
| 請假事由<br>Reasons                                                                              |                                                                                                   |                                                                                                    |                                                                   |                                                            |                                                            |            |  |  |  |  |  |
| 事由類別<br>Type of Reason                                                                       | ※請同學正確勾選事由類<br>□ 旅遊(Travel) □ 競爭<br>□ 受訓(Training) □ 志<br>□ 工讀(Work study) □<br>□ 研討會 (Seminar) □ | 別,以完整在校學習紀錄 W<br>፪(Contest) □參訪(Visi<br>E(Volunteer) □短期交換<br>〕擔任主持人(Serving as a h<br>其他(如假單事由)Other | ritten application<br>t)   □ 實習<br>學習(Short-term<br>ost)  □社群 / 社 | n received and f<br>(Intern)<br>exchange stud<br>上國活動(Comm | filed by Student Assistanc<br>ent)<br>unity/Club activity) | e Division |  |  |  |  |  |
| 行動電話<br>Mobile Phone No.                                                                     |                                                                                                   | ]                                                                                                    |                                                                   |                                                            |                                                            |            |  |  |  |  |  |
| 常用信箱(系統通知用)<br>Frequently-used<br>email<br>(for notification)                                |                                                                                                   |                                                                                                    |                                                                   |                                                            |                                                            |            |  |  |  |  |  |
| 請假日期<br>Duration of Leave                                                                    | yyyy-mm-dd<br>【註:課程之主要授課老<br>(Note: Please select you                                             | ~ <mark>уууу-mm-dd</mark><br>師欄位,請勾選請假當日之<br>r course instructors in the                              | 查詢請假區間<br>上課老師。】<br>designated colu                               | 東程 Course sea<br>mn.)                                      | rch                                                        |            |  |  |  |  |  |
| 請假日數<br>Total days of leave                                                                  | 0                                                                                                 | 計算請假天數 Days of lea                                                                                    | ave calculation                                                   | 重新勾選課程 R                                                   | le-select courses                                          |            |  |  |  |  |  |
| 逾期理由(事假應事先<br>申請)<br>Reasons for overdue<br>application                                      |                                                                                                   |                                                                                                    |                                                                   |                                                            |                                                            |            |  |  |  |  |  |
| 上傳證明文件<br>Uploading files<br>(請假日數三天以上 for<br>more than three<br>days)<br>(png/jpg/jpeg/pdf) | 注意:證明文件須有明確<br>Note: A certificate uploa<br>and the name of applica<br>選擇權案 未選擇任何權<br>上傳 Upload   | 的「活動日期」及「請假人<br>aded for a leave applicatio<br>ant lest it should be rejecte<br>案                     | 姓名」,避免被遗<br>in must specify th<br>ad by the system.               | 件<br>he date of activi                                     | ity                                                        |            |  |  |  |  |  |

# 個人假單欄位填寫範例與說明(1):

★重要提醒(1):請假單送出申請後,未於請假申請日次日起算20天內完成准假程序,系統將自動退件(請同學務必與師長保持聯繫並留意簽核時程)。 如遇退件且仍需補請假者,應於系統中重新送出被退回之請假單即可。

| 姓名<br>Name of applicant                                       | 測試生                                       | 學號 Student ID No.                                 | test       |  |  |  |  |  |  |  |
|---------------------------------------------------------------|-------------------------------------------|---------------------------------------------------|------------|--|--|--|--|--|--|--|
| 条所<br>Department/Institute                                    | test                                      | 年級Year of study                                   | 1          |  |  |  |  |  |  |  |
| 請假假別 Type of<br>leave                                         | 事假 Personal leave(應事先申請 requiring prior a | ፮假 Personal leave(應事先申請 requiring prior approval) |            |  |  |  |  |  |  |  |
| 請假事由<br>Reasons                                               | 旅遊                                        | 行有欄位皆須填寫                                          | 完成,        |  |  |  |  |  |  |  |
| 出境 Overseas                                                   | ○無 No 如有空<br>●有 Yes 美國                    | 白禾填,假单無法                                          | 去送出甲請。     |  |  |  |  |  |  |  |
| 行動電話<br>Mobile Phone No.                                      | 0900111111 請假日點選                          | 後,即可查詢請                                           | 假區間課程(科目)。 |  |  |  |  |  |  |  |
| 常用信箱(系統通知用)<br>Frequently-used<br>email<br>(for notification) | z8809006@email.ncku.edu.tw                |                                                   |            |  |  |  |  |  |  |  |
|                                                               | 2018-09-18 ~ 2018-09-19                   | 查詢請假區間課程 Course sea                               | rch        |  |  |  |  |  |  |  |

# 個人假單欄位填寫範例與說明(2):

| Mobile Phone No.                        | 050011111        |                |                     |        |                      |                 |                      |                              |               |  |  |
|-----------------------------------------|------------------|----------------|---------------------|--------|----------------------|-----------------|----------------------|------------------------------|---------------|--|--|
| 常用信箱(系統通知用)<br>Frequently-used<br>email | z8809006@email.ı | ncku.ed        | u.tw                |        | 查詢請假<br>看假單課         | 區間課程<br>呈並勾選    | 成功後<br>。             | ,即可                          |               |  |  |
| (for notification)                      |                  |                |                     |        |                      |                 |                      |                              |               |  |  |
|                                         | 2018-09-12       | ~              | 2018-               | -09-13 | 資料處                  | 理中,請稍候 Please v | vait for data proce  | essing.                      |               |  |  |
| 2. 勾選請<br>假課程:                          |                  | 日期<br>Date     | 皇<br>節次<br>e<br>Day |        | 課程名稱<br>Course title |                 | 主要授課老師<br>Instructor | 分機<br>Telephone<br>extension | 備註<br>Remarks |  |  |
| 可單選或全選。                                 |                  | 2018-<br>09-12 | Ξ                   | 3      | 管理學                  | MANAGEMENT      | 網頁訊息                 | ŧ                            | 受課老師名單:       |  |  |
| 如有錯誤                                    |                  | 2018-<br>09-12 | Ξ                   | 9      | 線性代數                 | LINEAR ALGEBRA  |                      |                              |               |  |  |
| , 可重新<br>再 <b>幻</b> 選。                  |                  | 2018-<br>09-13 | 四                   | 4      | 統計學(一)               | STATISTICS (1)  | i 🔔 🗉                | ፪詢成功! Con                    | npleted       |  |  |
|                                         |                  | 2018-<br>09-13 | 四                   | 5      | 統計學(一)               | STATISTICS (1)  |                      |                              | 確定            |  |  |
|                                         |                  | 2018-<br>09-13 | 四                   | 9      | 法文(三)                | FRENCH(3)       |                      | 唯足                           |               |  |  |
|                                         |                  | 2018-<br>09-13 | 四                   | 10     | 法文(三)                | FRENCH(3)       |                      | ŧ                            | 受課老師名單:       |  |  |
| 請假日數<br>Total days of leave             | 0                | ŧ              | +算請                 | 假天數 Da | ays of leave calcu   | lation 重新勾選課和   | 물 Re-select cours    | es                           |               |  |  |

個人假單欄位填寫範例與說明(3):

|                             | 2018-09-12                       | ~              | 2018-         | -09-13        | 查詢請                 | 段區間課程 Course se  | arch                                   |                       |  |
|-----------------------------|----------------------------------|----------------|---------------|---------------|---------------------|------------------|----------------------------------------|-----------------------|--|
|                             | 勾選<br>全選 Select all<br>取消 Cancel | 日期<br>Date     | 星<br>期<br>Day | 節次<br>Session | 課<br>Cou            | 程名稱<br>rse title | 会機<br>主要授課老師<br>Instructor<br>extensio | 備註<br>ne Remarks<br>n |  |
| 請假日期<br>Duration of Leave   | <b>V</b>                         | 2018-<br>09-12 | Ξ             | 3             | 管理學                 | MANAGEMENT       | 諸假日期區                                  | 授課老師名單:               |  |
|                             | ×                                | 2018-<br>09-12 | Ξ             | 9             | 線性代數                | LINEAR ALGEBRA   | 9/12~13                                |                       |  |
|                             | ×                                | 2018-<br>09-13 | 四             | 4             | 統計學(一)              | STATISTICS (1)   | 課程全選後                                  | · 按計                  |  |
|                             | ✓                                | 2018-<br>09-13 | 四             | 5             | 統計學(一)              | STATISTICS (1)   | 身前假大數<br>計2天。                          | -                     |  |
|                             | ✓                                | 2018-<br>09-13 | 四             | 9             | 法文(三)               | FRENCH(3)        | 完成課程勾                                  | 選後,                   |  |
|                             | <b>V</b>                         | 2018-<br>09-13 | 四             | 10            | 法文(三)               | FRENCH(3)        | 可送出請假                                  | 単,待                   |  |
| 請假日數<br>Total days of leave | 2                                | Ē              | +算請           | 假天數 Da        | ays of leave calcul | ation 重新勾選課      | 程 Re-select courses                    |                       |  |

# 個人假單欄位填寫範例與說明(4):

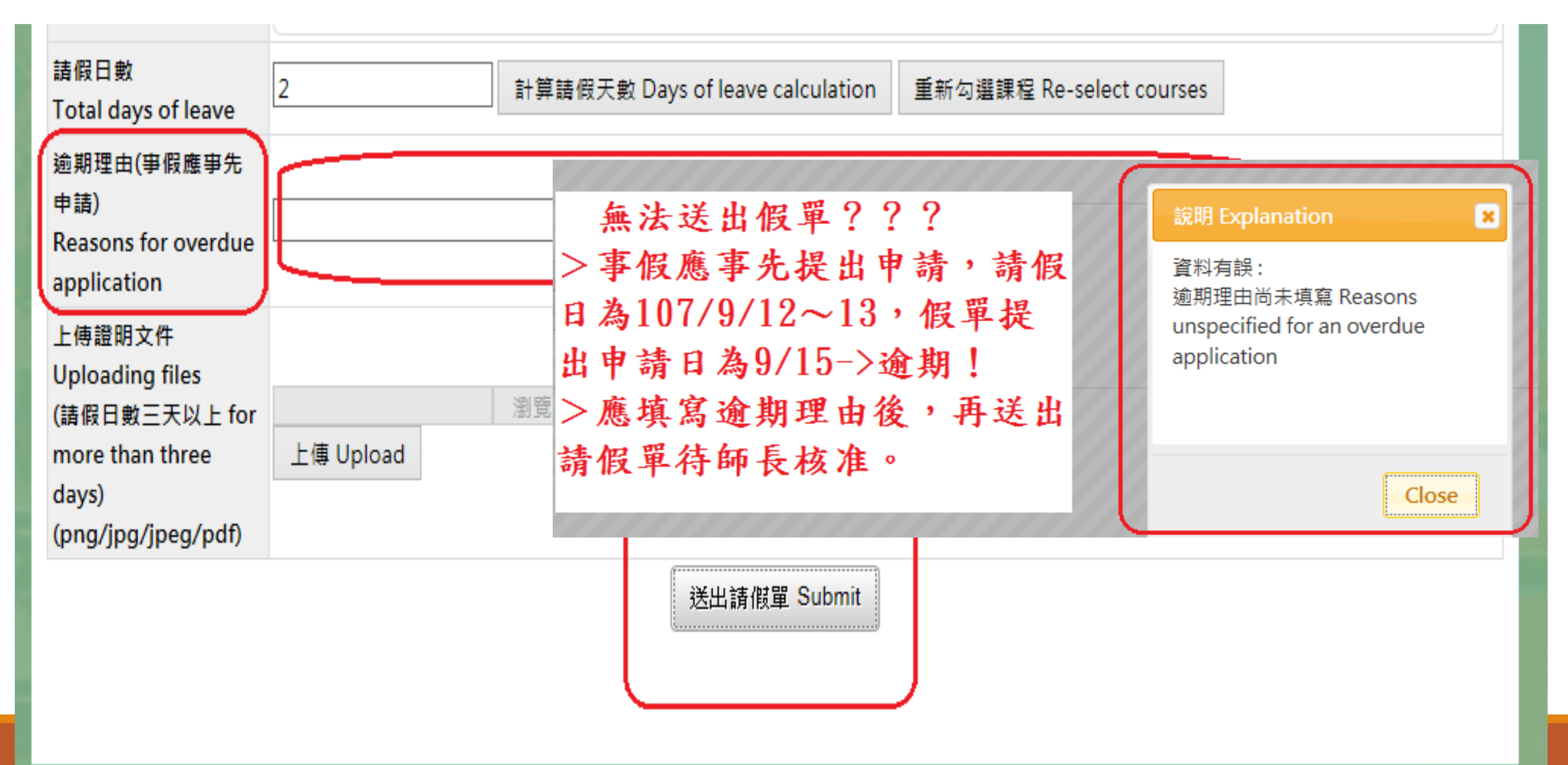

# 個人假單欄位填寫範例與說明(5):

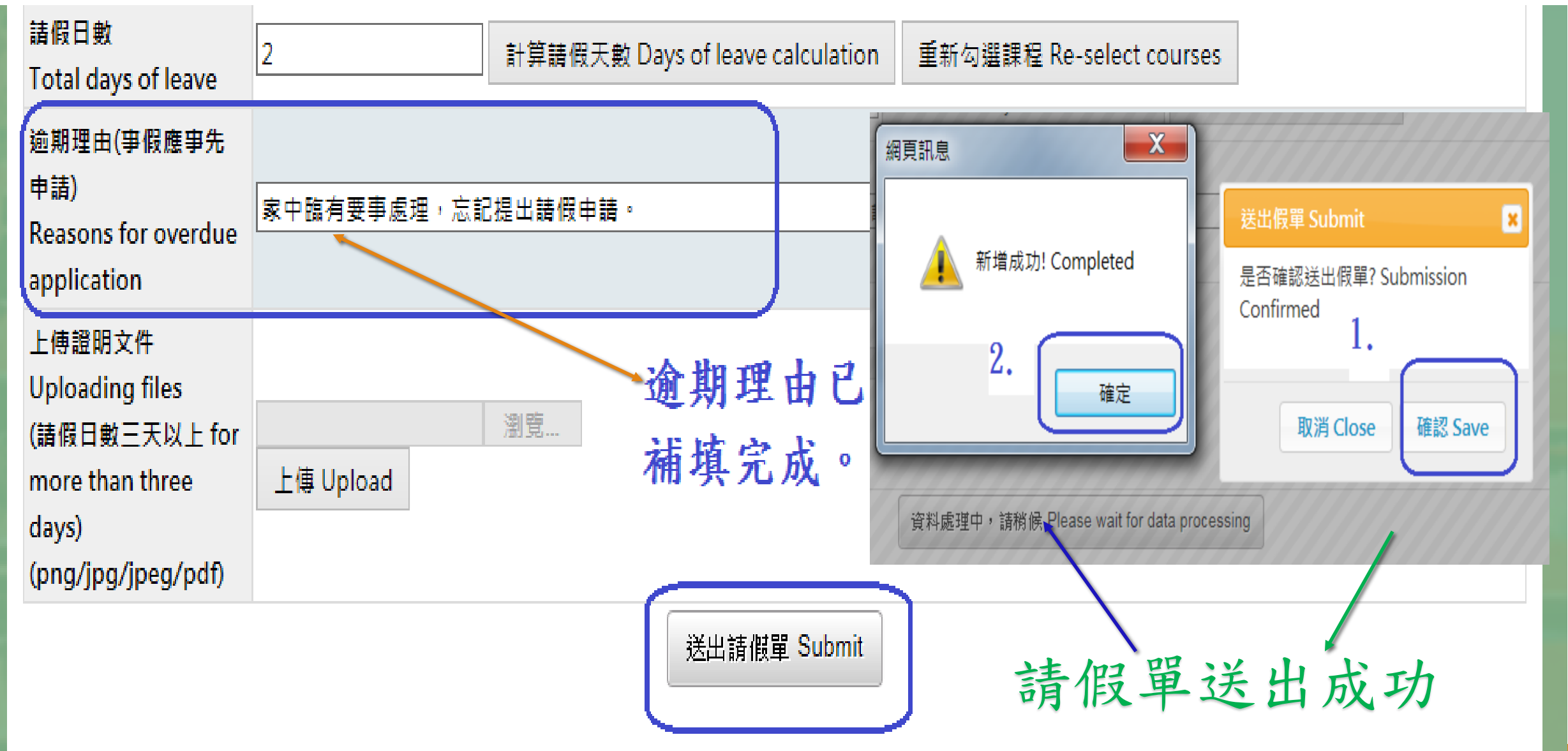

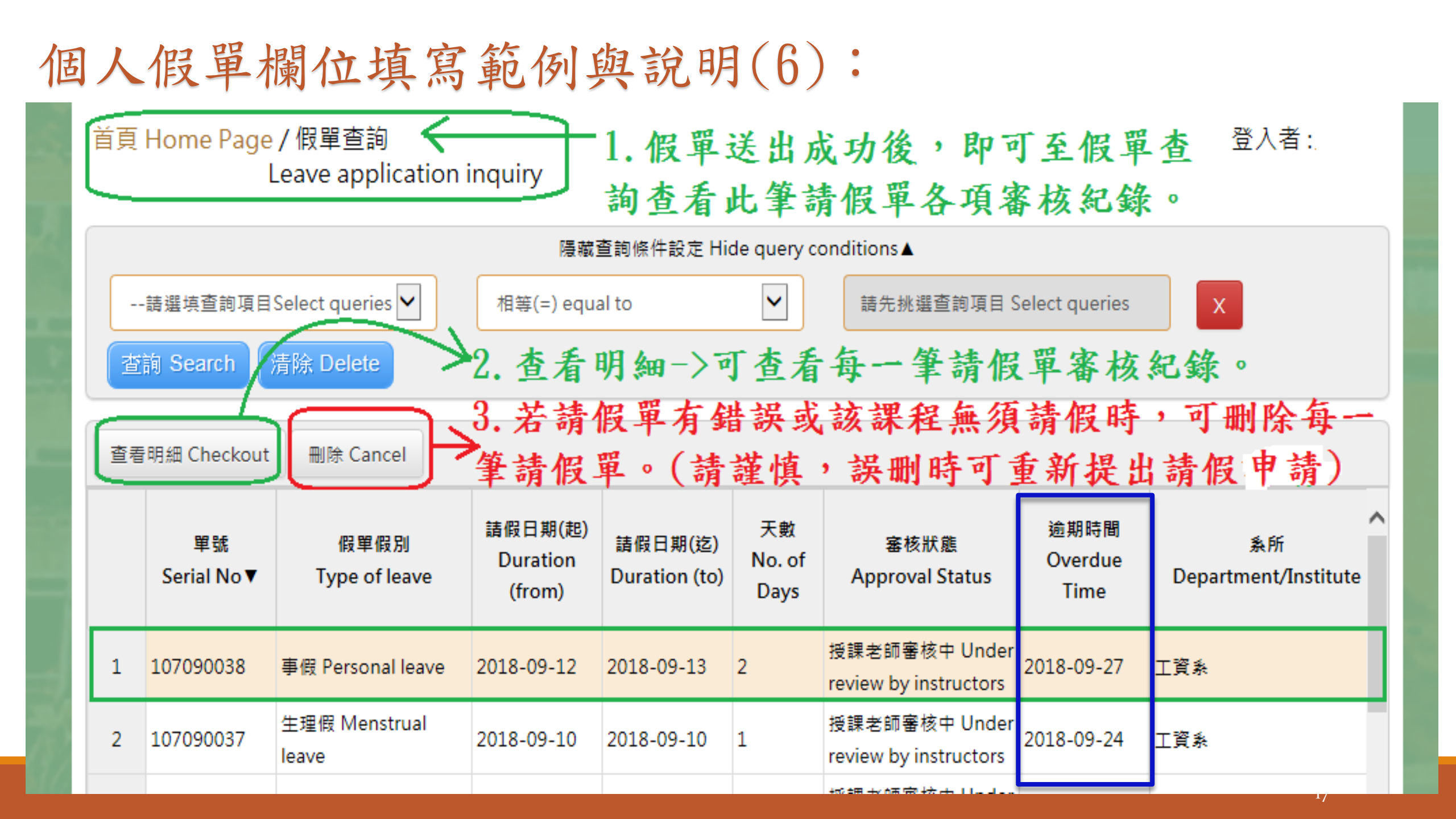

個人假單欄位填寫範例與說明(7):

| 課程審 | 核狀態            | Instruc   | ctor appro    | oval status        | 查看請假單審核<br>,以利假單准假                 | 狀態,<br>程序順利        | 並與師長<br>问進行。                 | 保持聯                                                  |
|-----|----------------|-----------|---------------|--------------------|------------------------------------|--------------------|------------------------------|------------------------------------------------------|
|     | 日期<br>Date     | 星期<br>Day | 節次<br>Session | 課程名稱 Course title  | 課程名稱(英文)<br>Course title (English) | 老師名稱<br>Instructor | 分機<br>Telephone<br>extension | 審核狀態 Approv <sup>ヘ</sup><br>status                   |
| 1   | 2018-<br>09-12 | Ξ         | 3             | 管理學                | MANAGEMENT                         | ÷                  |                              | 授課老師審核中<br>Under review by<br><del>instructors</del> |
| 2   | 2018-<br>09-12 | Ξ         | 9             | 線性代數               | LINEAR ALGEBRA                     |                    |                              | 授課老師審核中<br>Under review by<br>instructors            |
| 3   | 2018-<br>09-13 | 四         | 4             | 統計學(一)             | STATISTICS (1)                     |                    |                              | 授課老師審核中<br>Under review by<br>instructors            |
| ż   | 2018-          | m         | F             | /#++1 FR3 / \      |                                    | ****               |                              | 授課老師審核中 💙                                            |
|     | 頁 Page 1       | E-        | 頁 Previous    | 1 下一頁 Next 最後一頁 La | si 目前第 Currently Page No           | ✔ 頁 共1頁            | otal pages 總言                | †6筆Total counts                                      |

# 個人假單欄位填寫範例與說明(8):

| ·····································  |                                               |                          |                         |                            |                               | 75 J.L.               |  |  |
|----------------------------------------|-----------------------------------------------|--------------------------|-------------------------|----------------------------|-------------------------------|-----------------------|--|--|
| National Cheng Kung Univers            | 假單明細 Detai                                    | ls of Leave Applicatio   | on                      | ~                          |                               | 室山<br>LOGOUT          |  |  |
| 善百 Home Page / 假胃;                     | 單號<br>Serial No.                              | 107090039                | 107090039               |                            |                               |                       |  |  |
| Leave a                                | 假單假別<br>Type of leave                         | 事假 Personal leave        |                         |                            |                               |                       |  |  |
| 請選填查詢項目Select qu                       | 假單爭由<br>Reasons                               | 5566                     |                         |                            |                               |                       |  |  |
| 查詢 Search 清除 De                        | 姓名<br>Name                                    |                          | 學號<br>Student ID No     |                            |                               |                       |  |  |
| 直看明細 Checkout 删除                       | 条所<br>Dept./Institute                         |                          | 年级<br>Year of Study     | 2                          |                               |                       |  |  |
|                                        | 出境<br>Overseas                                | ◎否 No<br>●是 Yes          | 國家/地區<br>Country/Region | 831                        |                               | ~                     |  |  |
| 7 107090039 事假 Per                     | 請假區間<br>Duration                              | 2018-09-19<br>2018-09-20 | 天數<br>No. of days       | 2                          | 2018-10-04                    |                       |  |  |
| 8 107090036 病假 Sic                     | 連絡電話<br>Phone No                              |                          |                         |                            | 2018-10-05                    |                       |  |  |
| 9 107090035 公假 Off                     | 常用信箱<br>Frequently-<br>used email             | @gmail.com               | ı                       |                            | 2018-10-09                    |                       |  |  |
| 10 107090034 公假 Off                    | 逾期理由<br>Reasons for<br>overdue<br>application | <b>點選「杏看明細</b>           | <b>日</b> - 即准入假         | <b>單明細表內</b> ,             | 2018-09-28                    |                       |  |  |
| X<br>第一頁 Page 1 上一頁 Previous<br>counts | 上傳文件<br>Uploading<br>files                    | 可查看假單欄                   | 位資料,與自                  | <b>币長准假程序</b>              | talpages <del>áttal</del>     | う<br>35 窪Total        |  |  |
| 課程審核狀態 Instructor a                    | 週回,原因<br>Reasons for<br>rejection:            | 之審                       | 核紀錄與結果                  | <b>₹</b> ∘                 |                               |                       |  |  |
| 日期星期節                                  | 審核者<br>Approval aut                           | 處理<br>thority Processi   | 時間<br>ng Time     F     | 處理結果<br>Processing Results | 審核狀創                          | Approval              |  |  |
| Date Day Ses                           |                                               | 20180918                 | 16:25:24                | 假單送出                       | on st                         | atus                  |  |  |
| 1 2018- = 9                            |                                               | 20180917                 | 08:44:01                | ×                          | 授課老師<br>Under re              | 塞核中<br>view by        |  |  |
| 09-19                                  |                                               | 20180917                 | 08:43:16                | 假單送出                       | instructo                     | ors                   |  |  |
| 2     2018-<br>09-20     四     4       |                                               |                          |                         | 關閉 close                   | 授課老師<br>Under re<br>instructo | 毒核中<br>wiew by<br>ors |  |  |

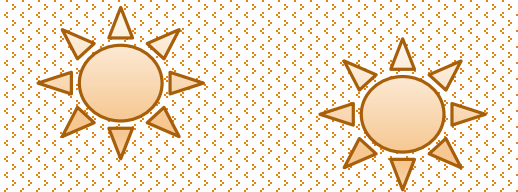

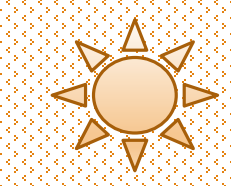

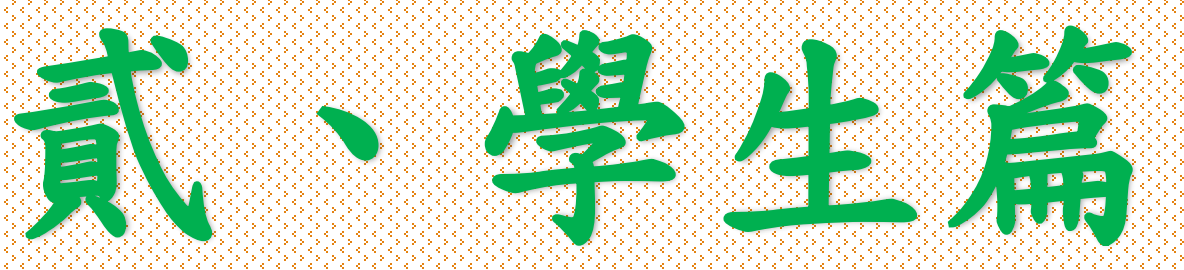

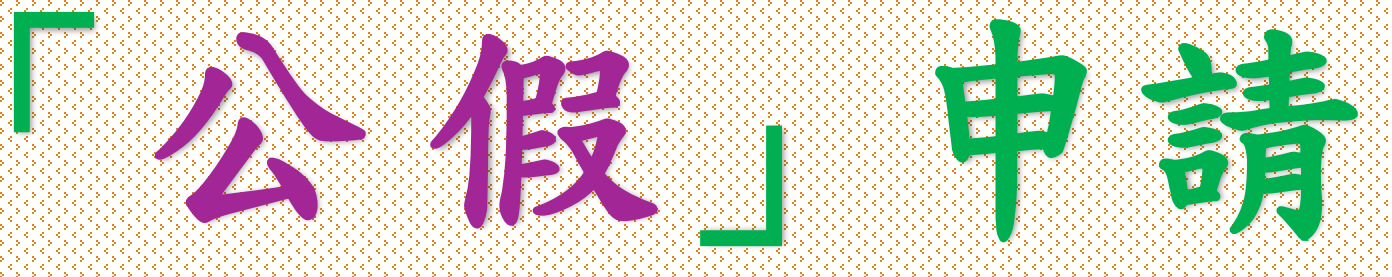

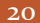

### 於選擇請假假別(公假)後,系統顯示「假別申請說明」及「重要提醒」等 事項,請詳細閱讀相關規定,以利完成請假程序。

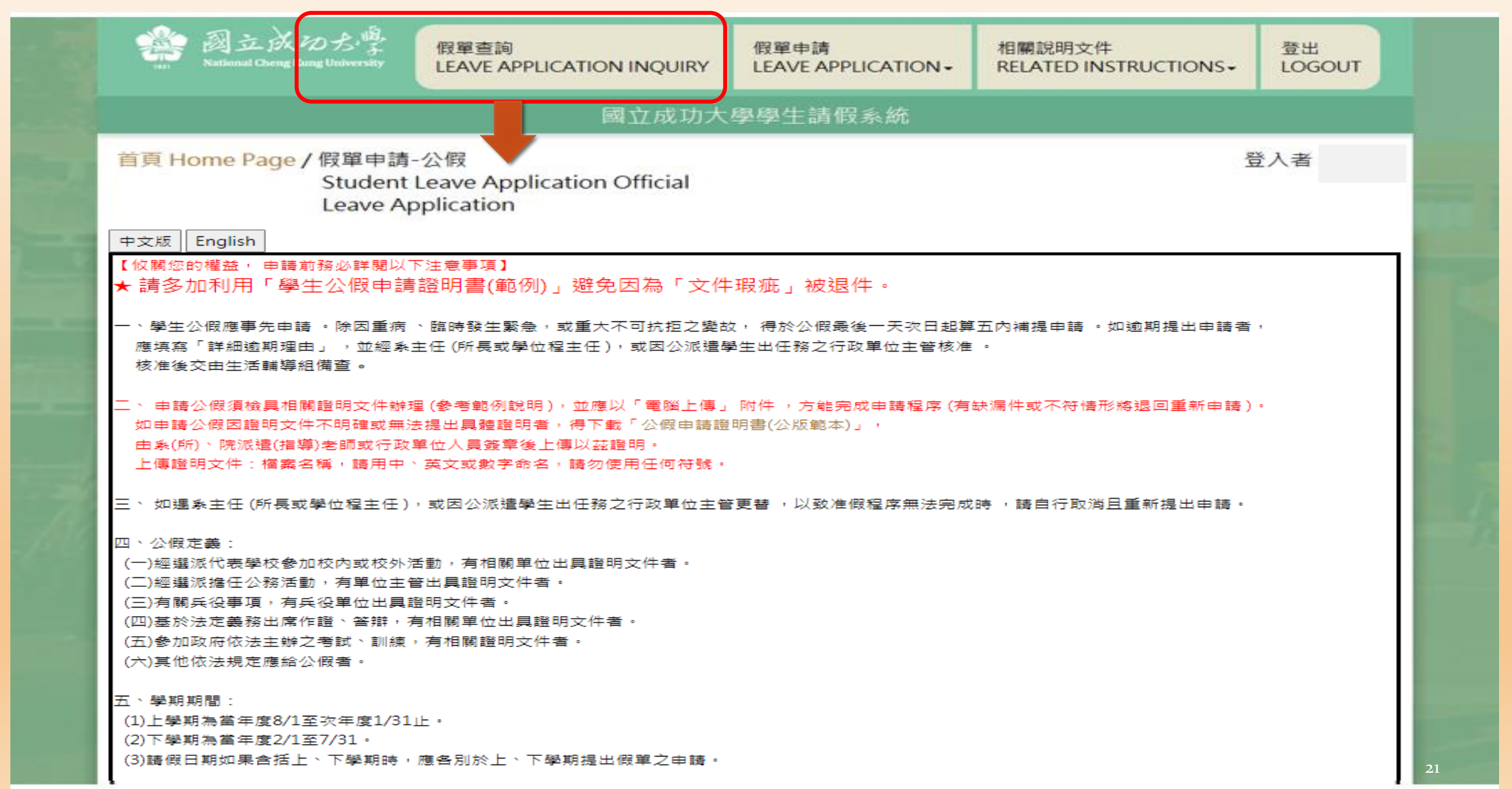

於選擇請假假別(公假)後,系統顯示「假別申請說明」及「重要提醒」 等事項,請詳細閱讀相關規定,以利完成請假程序。

首頁 Home Page / 假單申請-公假 Student Leave Application Official Leave Application 登入者:

#### 中文版 English

To protect your rights and interests, please read the following notes for your leave application.

★ Please use the "Student Official Leave Approval Form (Sample)"

to avoid being returned due to "defective documents".

 Applications for official leave should be submitted for approval in advance of the leave. In case of severe illness, emergency, or unforeseen contingencies, applicants will be allowed to complete an application for official leave within 5 days from the last day of the leave. Those who submit an overdue application shall specify reasons in the designated form, which shall be approved by the department chair (graduate institute or program director) or the chief administrator of the office responsible for the leave before being processed by the Student Assistance Division.

2. Applications for official leave shall be submitted with relevant certificates or documents for approval. Please refer to example instructions. Applicants must upload attached documents online. Those found to be incomplete or inconsistent with attachments shall not be processed. Applicants who fail to provide valid certificates or documents shall download and complete the NCKU Student Official Leave Approval form, which shall be approved by instructors from the department, institute, or college, or by officials from the responsible unit. The completed form shall be submitted online as a certificate before an application for official leave is approved and completed. Submitted certificates should be titled in Chinese, English, or numerals. Do not use other symbols. ★重要提醒(2):請假單送出申請後,未於請假申請日次日起算20天內完成准假程序者,系統將予自動退件(請同學務必與師長保持聯繫並留意簽核時程)。 如遇退件且仍需補請假者,應於系統中重新送出申請。

| 姓名<br>Name of applicant                                       | 學號                                                                                                    | Student ID No.                                                                                                    |                  |  |  |  |  |  |  |  |  |
|---------------------------------------------------------------|----------------------------------------------------------------------------------------------------|----------------------------------------------------------------------------------------------------|------------------|--|--|--|--|--|--|--|--|
| 条所<br>Department/Institute                                    | 年級                                                                                                    | Year of study                                                                                                    |                  |  |  |  |  |  |  |  |  |
| 權責單位名稱<br>Unit of authority                                   | [                                                                                                    |                                                                                                    | <b>~</b>         |  |  |  |  |  |  |  |  |
| 活動地點<br>Venue of activity                                     | <ul> <li>●校内 Intramural</li> <li>○校外 Extramural</li> <li>□出境 Overseas</li> <li>請填國家及地區名稱 Country/Region</li> </ul>                                                              |                                                                                                    |                  |  |  |  |  |  |  |  |  |
| 請假爭由<br>Reasons                                               |                                                                                                    |                                                                                                    |                  |  |  |  |  |  |  |  |  |
| 爭由類別<br>Type of Reason                                        | ※請同學正確勾選事由類別,以完整在校學習紀錄 Wri<br>□競賽(Contest) □参訪(Visit) □實習(Int<br>□受訓(Training) □志工(Volunteer) □短期交換<br>□擔任主持人(Serving as a host) □社群 / 社團活動<br>□研討會 (Seminar) □其他 (如假單事由) Other | 請同學正確勾選事由類別,以完整在校學習紀錄 Written application received and filed by Student Assistance Division<br>競賽(Contest) □参訪(Visit) □實習(Intern)<br>受訓(Training) □志工(Volunteer) □短期交換學習(Short-term exchange student)<br>擔任主持人(Serving as a host) □社群 / 社團活動(Community/Club activity)<br>研討會 (Seminar) □其他 ( 如假單事由 ) Other |                  |  |  |  |  |  |  |  |  |
| 行動電話<br>Mobile Phone No.                                      |                                                                                                    |                                                                                                    |                  |  |  |  |  |  |  |  |  |
| 常用信箱(系統通知用)<br>Frequently-used<br>email<br>(for notification) |                                                                                                    |                                                                                                    |                  |  |  |  |  |  |  |  |  |
| 請假日期<br>Duration of Leave                                     | yyyy-mm-dd<br>點選「請假日期」後,務必點選「查詢請假區間課程」<br>Please click "Dates of Leave" and select "Course<br>【註:課程之主要授課老師欄位,請勾選請假當日之上<br>(Note: Please select your course instructors in the d | yyyy-mm-dd ~yyyyy-mm-dd 查詢請假區間課程 Course search<br>b選「請假日期」後,務必點選「查詢請假區間課程」之按鈕,避免請假課程有誤!<br>lease click "Dates of Leave" and select "Courses Scheduled" for the dates during the leave.<br>【註:課程之主要授課老師欄位,請勾選請假當日之上課老師。】<br>Note: Please select your course instructors in the designated column.)          |                  |  |  |  |  |  |  |  |  |
| 請假日數<br>Total days of leave                                   | 0 計算請假天數 Days of lea                                                                                                    | ave calculation  重新勾選課程 Re                                                                                                    | e-select courses |  |  |  |  |  |  |  |  |
| 請依序填                                                          | 寫各欄位請假資料,如有                                                                                                    | <b>可空白欄位未填</b>                                                                                                    | ,則無法送出請假單!       |  |  |  |  |  |  |  |  |

## ★ 學生申請公假時,須依「不同事由」選擇「准假權責單位」送出審核。

|                  | 姓名<br>Name of applicant                                       | 測試生 學號 Student ID No. test                                                                                       |  |  |  |  |  |  |
|------------------|---------------------------------------------------------------|----------------------------------------------------------------------------------------------------|--|--|--|--|--|--|
|                  | 条所<br>Department/Institute                                    | test 年級Year of study 1                                                                                           |  |  |  |  |  |  |
| $\left( \right)$ | 權責單位名稱<br>Unit of authority                                   |                                                                                                    |  |  |  |  |  |  |
|                  | 請假事由<br>Reasons                                               | 系所學院 Department/Institute, College<br>社團-學生活動發展組 Student Association-Student Development and Activities Division |  |  |  |  |  |  |
|                  | 活動地點<br>Venue of activity                                     | <ul> <li>●校内 Intramural</li> <li>○校外 Extramural</li> <li>□出境 Overseas 請填國家及地區名稱 Country/Region</li> </ul>        |  |  |  |  |  |  |
|                  | 行動電話<br>Mobile Phone No.                                      |                                                                                                    |  |  |  |  |  |  |
|                  | 常用信箱(系統通知用)<br>Frequently-used<br>email<br>(for notification) |                                                                                                    |  |  |  |  |  |  |

#### 經選擇「准假權責單位」後,系統將顯示該項公假申請「事由範例」、「准假程序」 及「重要提醒」供參考,應避免選擇錯誤而退件,請務必詳細閱讀說明。

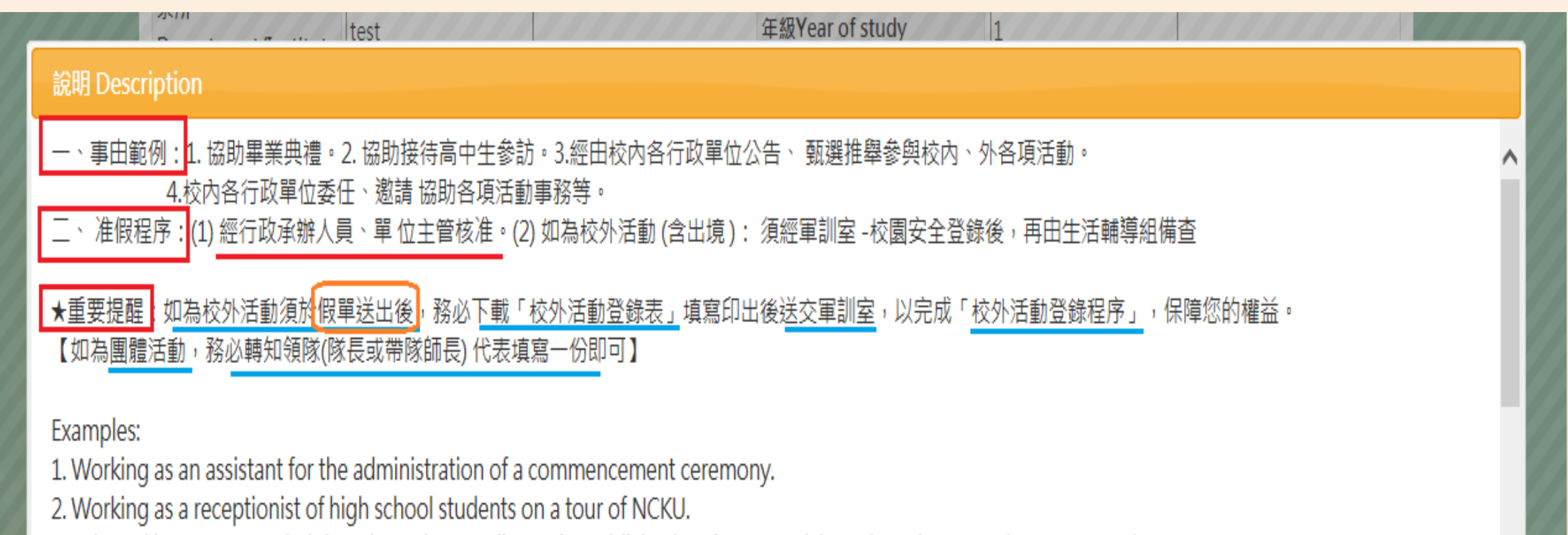

3. Selected by an NCKU administrative unit according to its publicized notice to participate in an intramural or extramural event.

4. Commissioned or invited by an NCKU administrative unit to work for its administration of an event.

Close

| 姓名<br>Name of applicant                                       | 測試生                                                                    | 學號 Student ID No.                                                    | test                        |  |  |  |  |  |  |  |  |
|---------------------------------------------------------------|------------------------------------------------------------------------|----------------------------------------------------------------------|-----------------------------|--|--|--|--|--|--|--|--|
| 条所<br>Department/Institute                                    | test                                                                   | 年級Year of study                                                      | 1                           |  |  |  |  |  |  |  |  |
| 權責單位名稱<br>Unit of authority                                   | 校內各行政單位 Administrative Units<br>姓名 Name %燕珠<br>單位 Unit : 學務處生活輔導組-謝燕珠( |                                                                      | 當姓名有難字時,可<br>用%取代填入,即可搜」    |  |  |  |  |  |  |  |  |
| 請假事由<br>Reasons                                               | 3助畢業典禮                                                                 |                                                                      |                             |  |  |  |  |  |  |  |  |
| 活動地點<br>Venue of activity                                     | ●校内 Intramural<br>○校外 Extramural □出境 Overseas 請求                       | ኢ內 Intramural<br>文外 Extramural □出境 Overseas 請填國家及地區名稱 Country/Region |                             |  |  |  |  |  |  |  |  |
| 行動電話<br>Mobile Phone No.                                      | 091111111                                                              |                                                                      |                             |  |  |  |  |  |  |  |  |
| 常用信箱(系統通知用)<br>Frequently-used<br>email<br>(for notification) | test@mail.ncku.edu.tw                                                  |                                                                      | 准入本沟并避理法舰                   |  |  |  |  |  |  |  |  |
| 請假日期<br>Duration of Leave                                     | 2018-09-12 ~ 2018-09-13                                                | 3 查詢請假區間課程 Course sea                                                | arch 日期或期間所須要請<br>個之課程(科目)。 |  |  |  |  |  |  |  |  |
| 請假日數<br>Total days of leave                                   | 0 計算請假天數                                                               | 效 Days of leave calculation 重新勾選課程                                   | Re-select cours             |  |  |  |  |  |  |  |  |
| 逾期理由<br>Reasons for overdue<br>application                    |                                                                        |                                                                      |                             |  |  |  |  |  |  |  |  |
| 上傳證明文件<br>Uploading files<br>(png/jpg/jpeg/pdf)               | 瀏覽 未選擇檔案。<br>上傳 Upload                                                 | 課程(科目)勾選往<br>系統將自動計算言                                                | 後,點選計算請假天數,<br>清假天數。        |  |  |  |  |  |  |  |  |

### 點選「查詢請假區間課程」後,即可進行勾選請假課程(可單選或全選)。 如勾選錯誤時,可按「取消」,再「重新勾選課程」。

|                             | 2018-09-20 ~ 2018-09-21                |                |               |               |              | 查詢請假區間課程 Course search |                |                |                              |               |
|-----------------------------|----------------------------------------|----------------|---------------|---------------|--------------|------------------------|----------------|----------------|------------------------------|---------------|
|                             | 勾選Select<br>全選 Select all<br>取消 Cancel | 日期<br>Date     | 星<br>期<br>Day | 節次<br>Session |              | 課程名稱<br>Course title   |                |                | 分機<br>Telephone<br>extension | 備註<br>Remarks |
| 請假日期                        |                                        | 2018-<br>09-20 | 四             | 4             | 統計學(·        | — )                    | STATISTICS (1) |                |                              | 授課老師名單:       |
| Duration of Leave           |                                        | 2018-<br>09-20 | 四             | 5             | 統計學(·        | — )                    | STATISTICS (1) |                |                              | 授課老師名單:       |
|                             |                                        | 2018-<br>09-20 | 四             | 9             | 法文(三         | E)                     | FRENCH(3)      |                |                              | 授課老師名單        |
|                             |                                        | 2018-<br>09-20 | 四             | 10            | 法文(三         | E)                     | FRENCH(3)      |                |                              | 授課老師名單:       |
| 請假日數<br>Total days of leave | 0                                      | ŧ              | †算請           | 假天數 Da        | ays of leave | calcul                 | ation 重新勾選課程   | ≩ Re-select co | urses                        |               |

|                             | 2018-09-20 ~ 2018-09-21 查詢請假區間課程 Course search |                |               |               |                     |                  |                      |                              |               |
|-----------------------------|------------------------------------------------|----------------|---------------|---------------|---------------------|------------------|----------------------|------------------------------|---------------|
|                             | 勾選Select<br>全選 Select all<br>取消 Cancel         | 日期<br>Date     | 星<br>期<br>Day | 節次<br>Session | 課<br>Cou            | 程名稱<br>rse title | 主要授課老師<br>Instructor | 分機<br>Telephone<br>extension | 備註<br>Remarks |
| 請假日期                        | ~                                              | 2018-<br>09-20 | 四             | 4             | 統計學(一)              | STATISTICS (1)   |                      |                              | 授課老師名單:       |
| Duration of Leave           | $\checkmark$                                   | 2018-<br>09-20 | 四             | 5             | 統計學(一)              | STATISTICS (1)   |                      |                              | 授課老師名單:       |
|                             | $\checkmark$                                   | 2018-<br>09-20 | 四             | 9             | 法文(三)               | FRENCH(3)        |                      |                              | 授課老師名單:       |
|                             | ✓                                              | 2018-<br>09-20 | 四             | 10            | 法文(三)               | FRENCH(3)        |                      |                              | 授課老師名單:       |
| 請假日數<br>Total days of leave | 1                                              | ŧ              | †算請           | 假天數 Da        | ays of leave calcul | ation 重新勾選課種     | 呈 Re-select cours    | es                           |               |

課程勾選完成後,點選「計算請假天數」按鈕,系統自動計算請假天數。

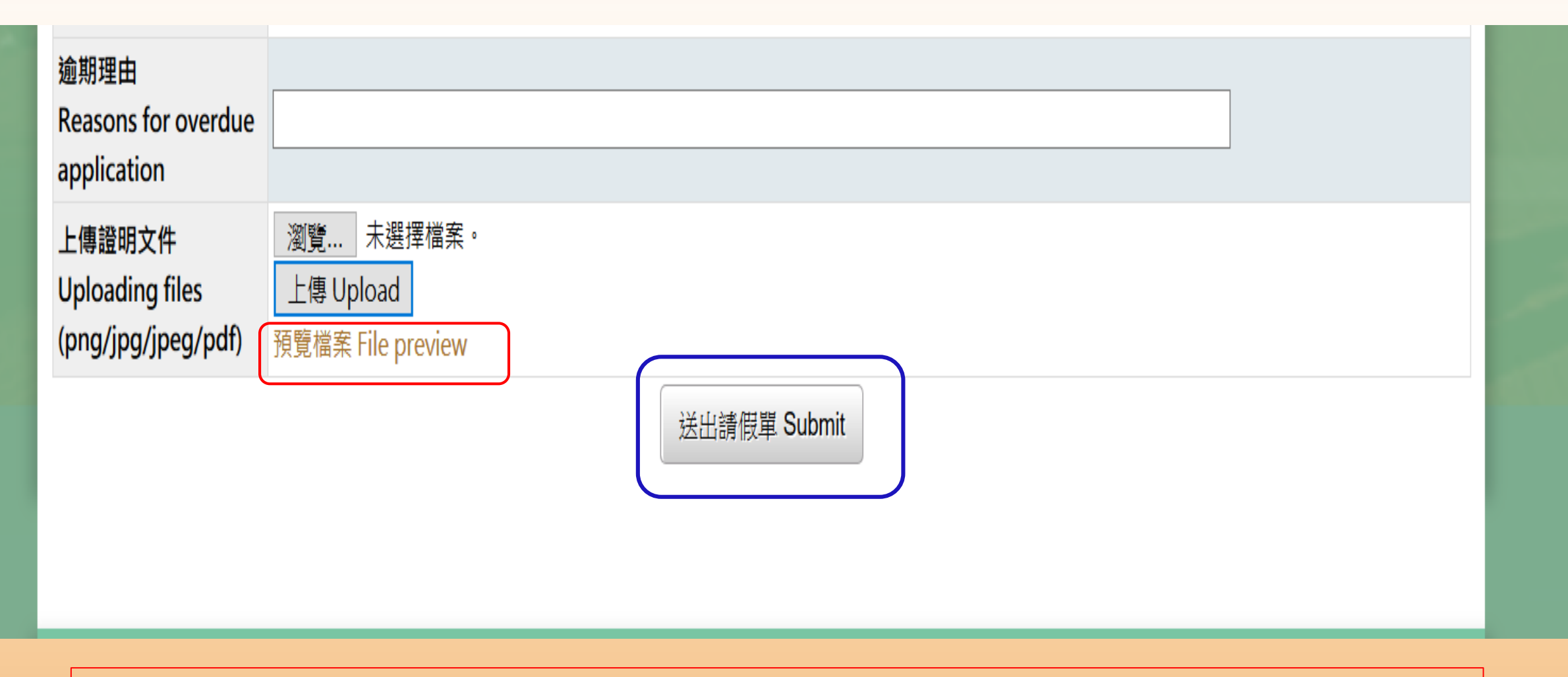

一、申請公假,須檢附證明文件,請以「圖檔或PDF」上傳。 二、上傳文件後,可點選「預覽檔案」查看檔案是否正確。 三、確認檔案正確後,再點選「送出請假單」。

#### A、「假單查詢」:請假單經送出後,可進行查看每一筆請假紀錄。

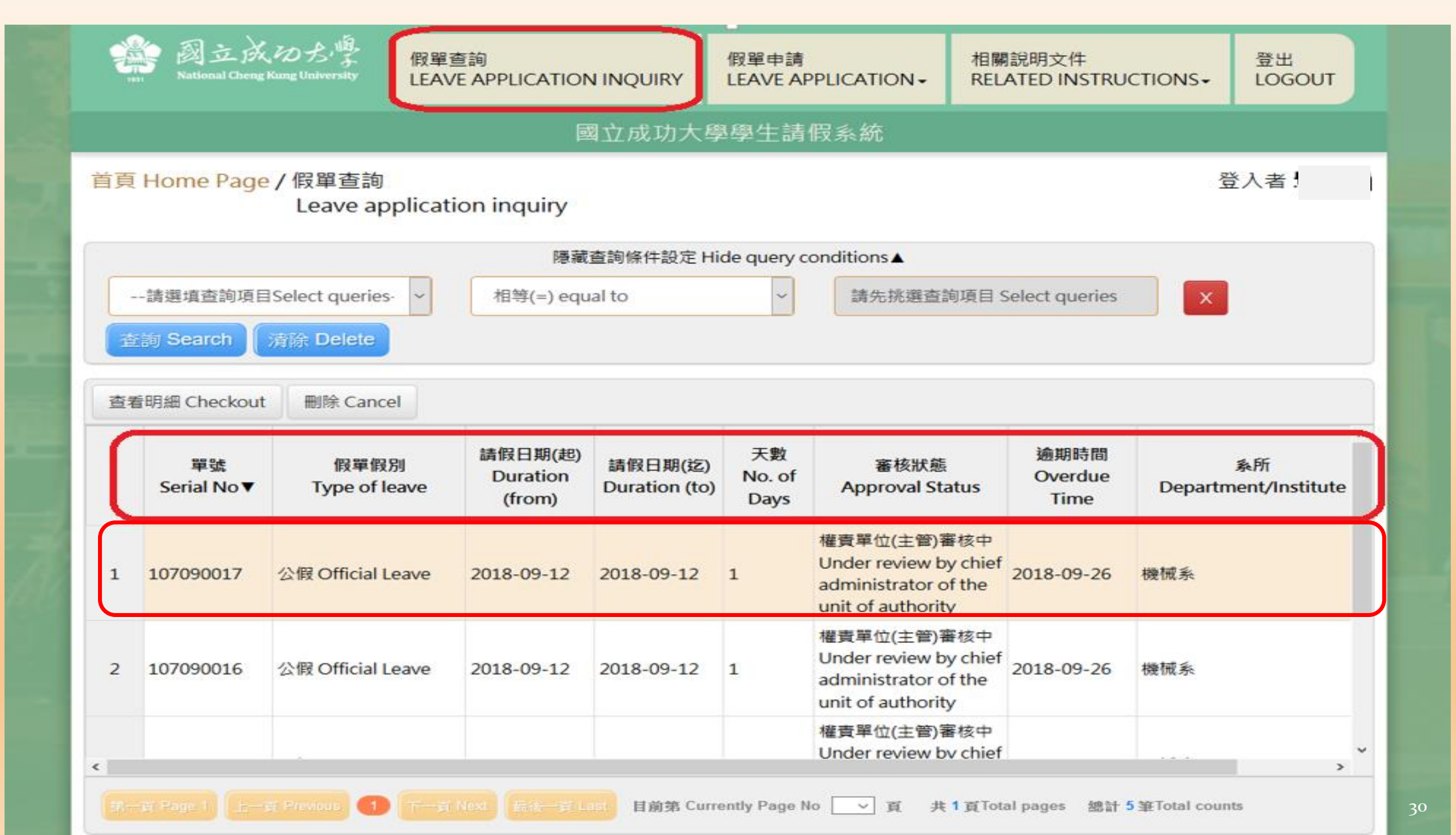

### B、「假單查詢」:可查看每一課程(科目)師長或單位主管審核狀態。

|   | 日期<br>Date     | 星期<br>Day | 節次<br>Session | 課程名稱 Course title | 課程名稱(英文)<br>Course title (English) | 老師名稱<br>Instructor | 分機<br>Telephone<br>extension | 審核狀態 Approval<br>status |
|---|----------------|-----------|---------------|-------------------|------------------------------------|--------------------|------------------------------|-------------------------|
| 1 | 2018-<br>09-13 | 四         | 4             | 統計學(一)            | STATISTICS (1)                     |                    |                              | 公假不需授課老師審<br>核          |
| 2 | 2018-<br>09-13 | 四         | 5             | 統計學(一)            | STATISTICS (1)                     |                    |                              | 公假不需授課老師審<br>核          |
| 3 | 2018-<br>09-13 | 四         | 9             | 法文(三)             | FRENCH(3)                          |                    |                              | 公假不需授課老師審<br>核          |
| 4 | 2018-<br>09-13 | 四         | 10            | 法文 (三)            | FRENCH(3)                          |                    |                              | 公假不需授課老師審<br>核          |
| 5 | 2018-<br>09-14 | 五         | 9             | 音樂美術與都市文化         | MUSIC \ FINE ARTS & CIVILIZATION   |                    |                              | 公假不需授課老師審<br>核          |

# C、「假單查詢」功能:點選「查看明細」可查看假單審核紀錄。 點選「删除」則可删除該筆假單申請。

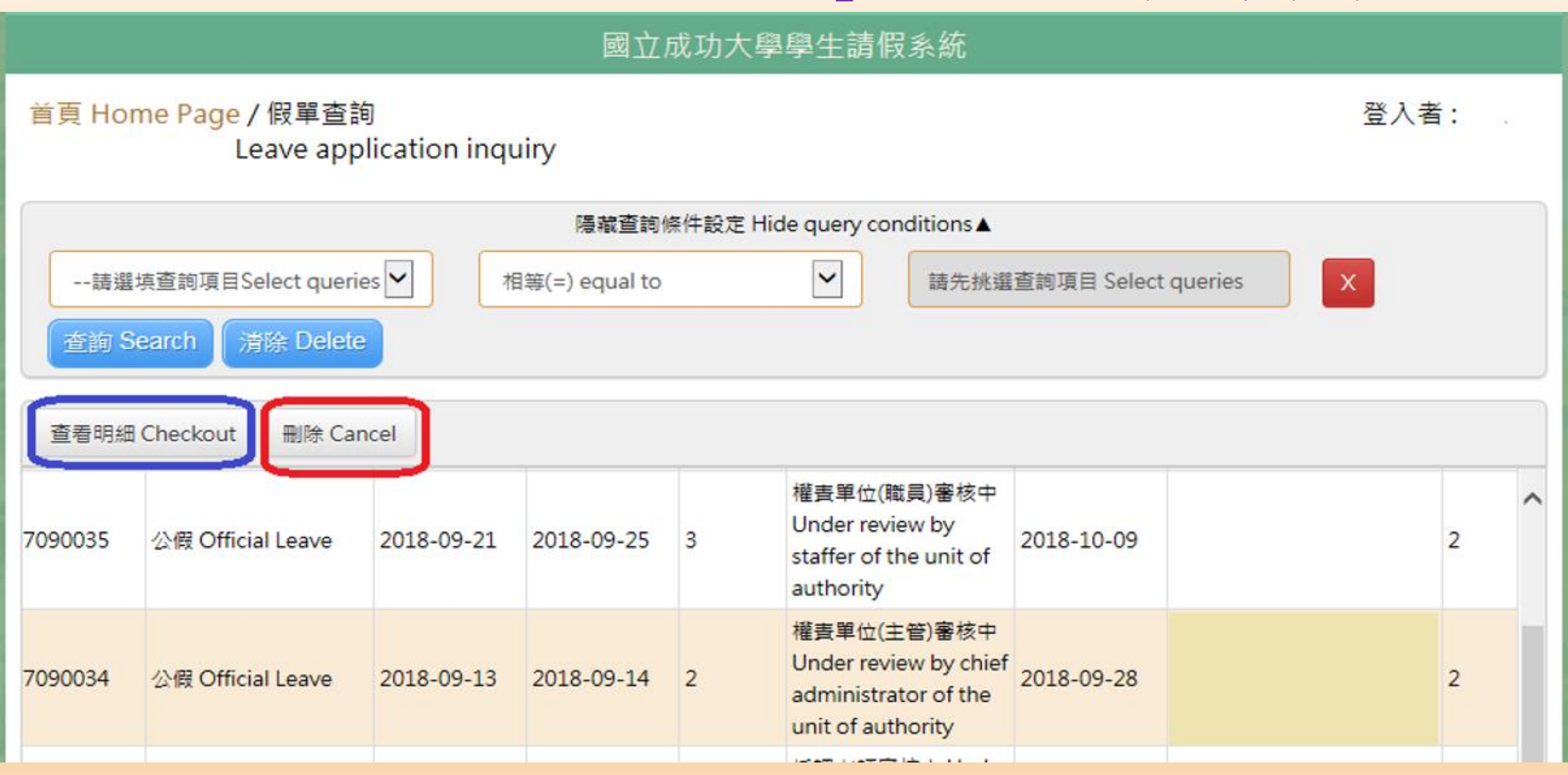

## C-1「查看明細」:請假單審核紀錄。

|    |              |                | 系所 Dept./Institute                         | 工資系                      | 年級 Year of Stud               | <b>y</b> 2                                                                            |                         |
|----|--------------|----------------|--------------------------------------------|--------------------------|-------------------------------|---------------------------------------------------------------------------------------|-------------------------|
| -  | 請選項查詢項[      | ∃Select qu     | 出境 Overseas                                | ◎否 No<br>○是 Yes          | 國家/地區<br>Country/Region       |                                                                                       |                         |
| 24 | Search       | 清除 De          | 請假區間 Duration                              | 2018-09-11<br>2018-09-14 | 天數 No. of days                | 4                                                                                     |                         |
| 查看 | 師明細 Checkou  | t 删除           | 連絡電話 Phone No                              | 091111111                | 1                             |                                                                                       |                         |
| 15 | 107090014    | 產假 Ma          |                                            |                          |                               | )                                                                                     | ^                       |
| 16 | 107090013    | 產假 Ma          | 常用信箱<br>Frequently-used email              |                          |                               |                                                                                       |                         |
| 17 | 107090012    | 事假 Per         | 逾期理由<br>Reasons for overdue<br>application | 逾期理由                     |                               |                                                                                       |                         |
| 18 | 107090011    | 生理假 №<br>leave | 上傳文件<br>Uploading files                    | 預覽檔案 File                | preview                       |                                                                                       |                         |
| 19 | 107090010    | 生理假 №<br>leave | 審核者<br>Approval authority                  | 虚理時<br>Processing        | 間<br>g Time                   | 處理結果<br>Processing Results                                                            |                         |
| 20 | 107090009    | 事假 Per         | 生輔組 Student<br>Assistance Division         | 20180914 1               | 14:16:15 f                    | 段單已備查 Filed for ministrative reference                                                | ~                       |
| -  | 項 Page 1)(上一 | न्तू Previous  |                                            | 20180914 1               | L4:15:42 条主<br>同<br>depa<br>o | 任(所長或學位學程主任)<br>意 Confirmed by the<br>artment chair (institute<br>r program director) | jes 總計 27 雖Total counts |
|    | 程審核狀態 In     | structor       |                                            | 20180914 1               | 4:13:32 導師                    | 同意 Confirmed by the<br>Advisor                                                        |                         |

## C-2「删除」: 可删除該筆請假單(請確定是否删除)。

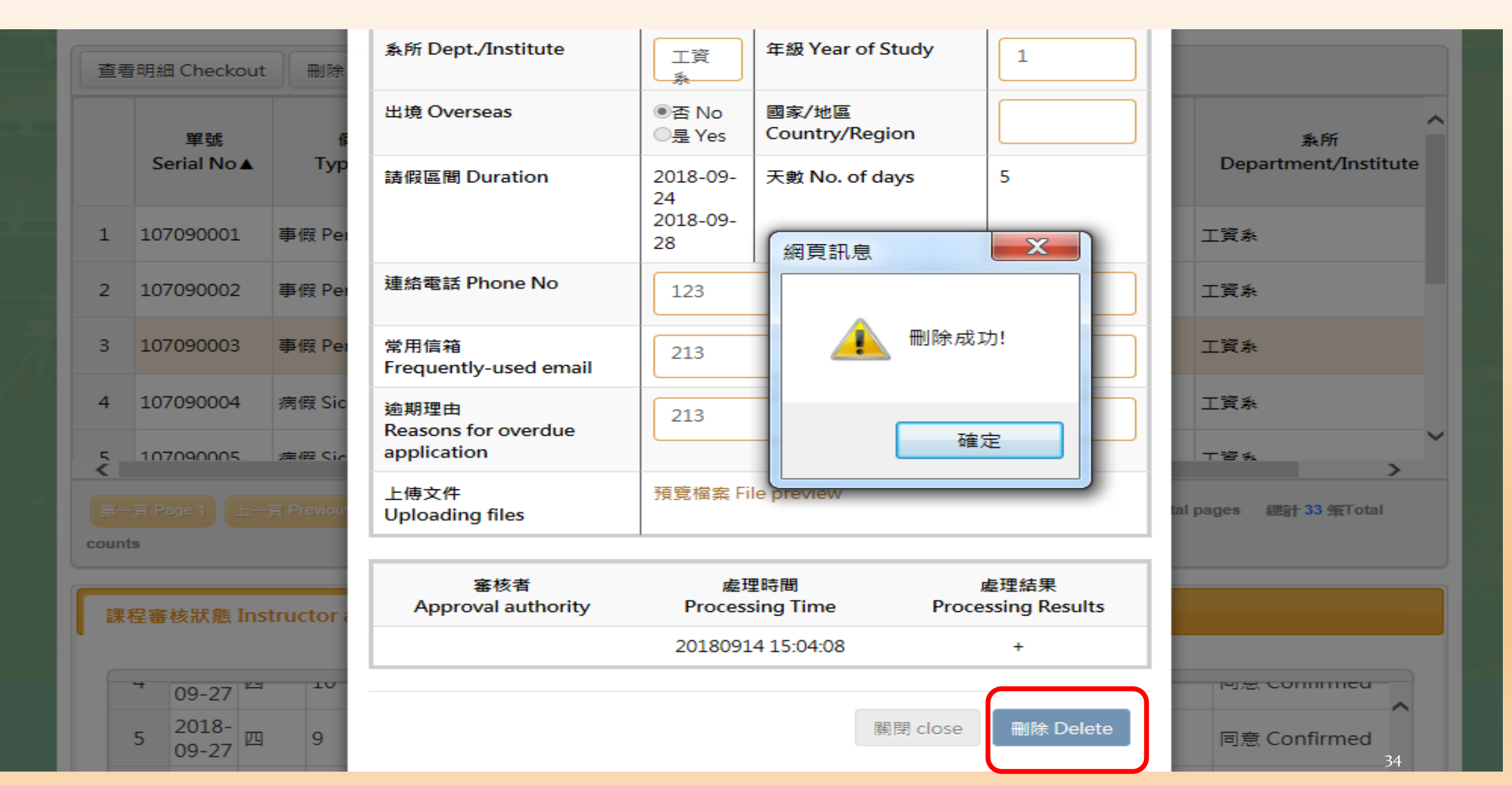

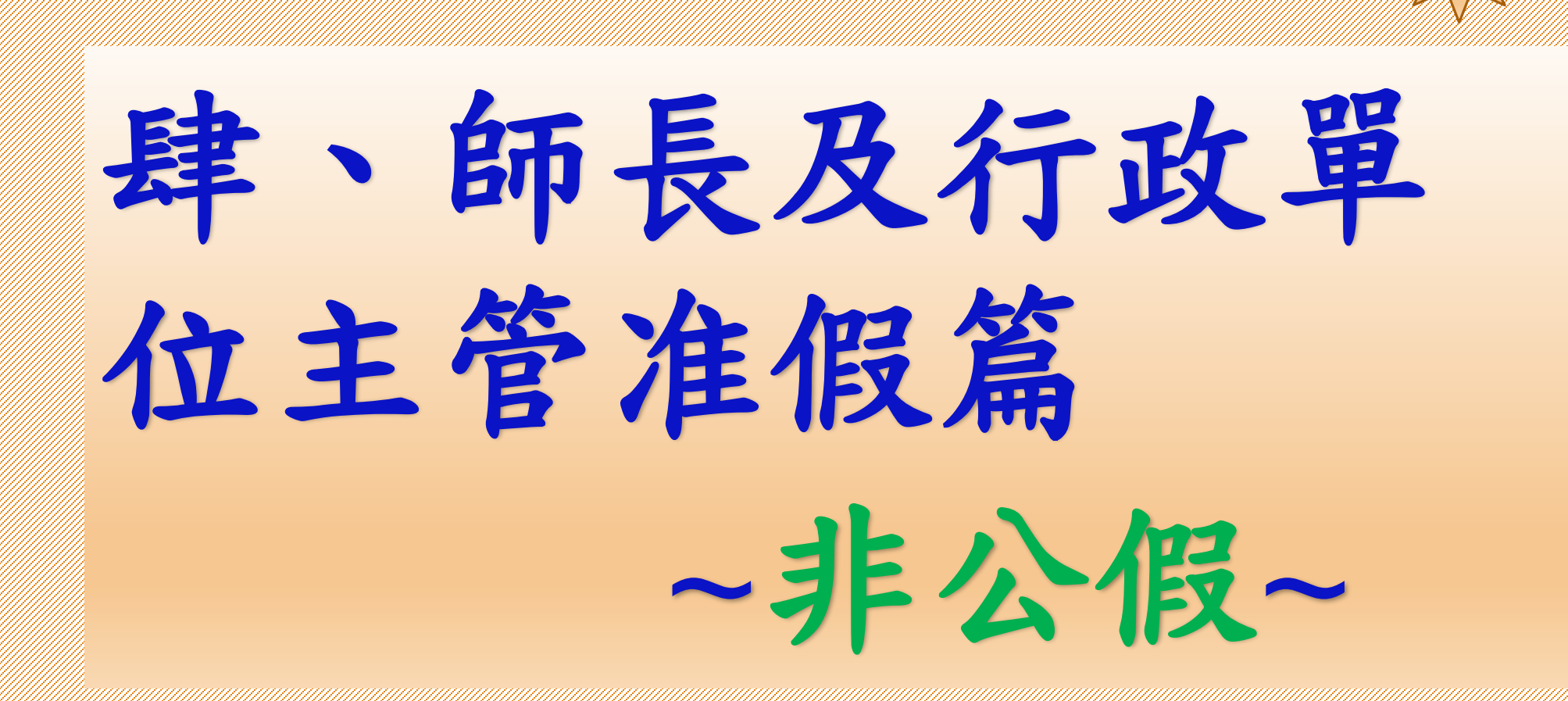

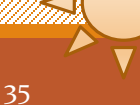

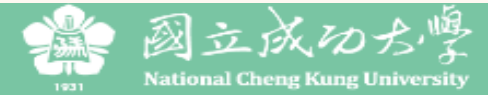

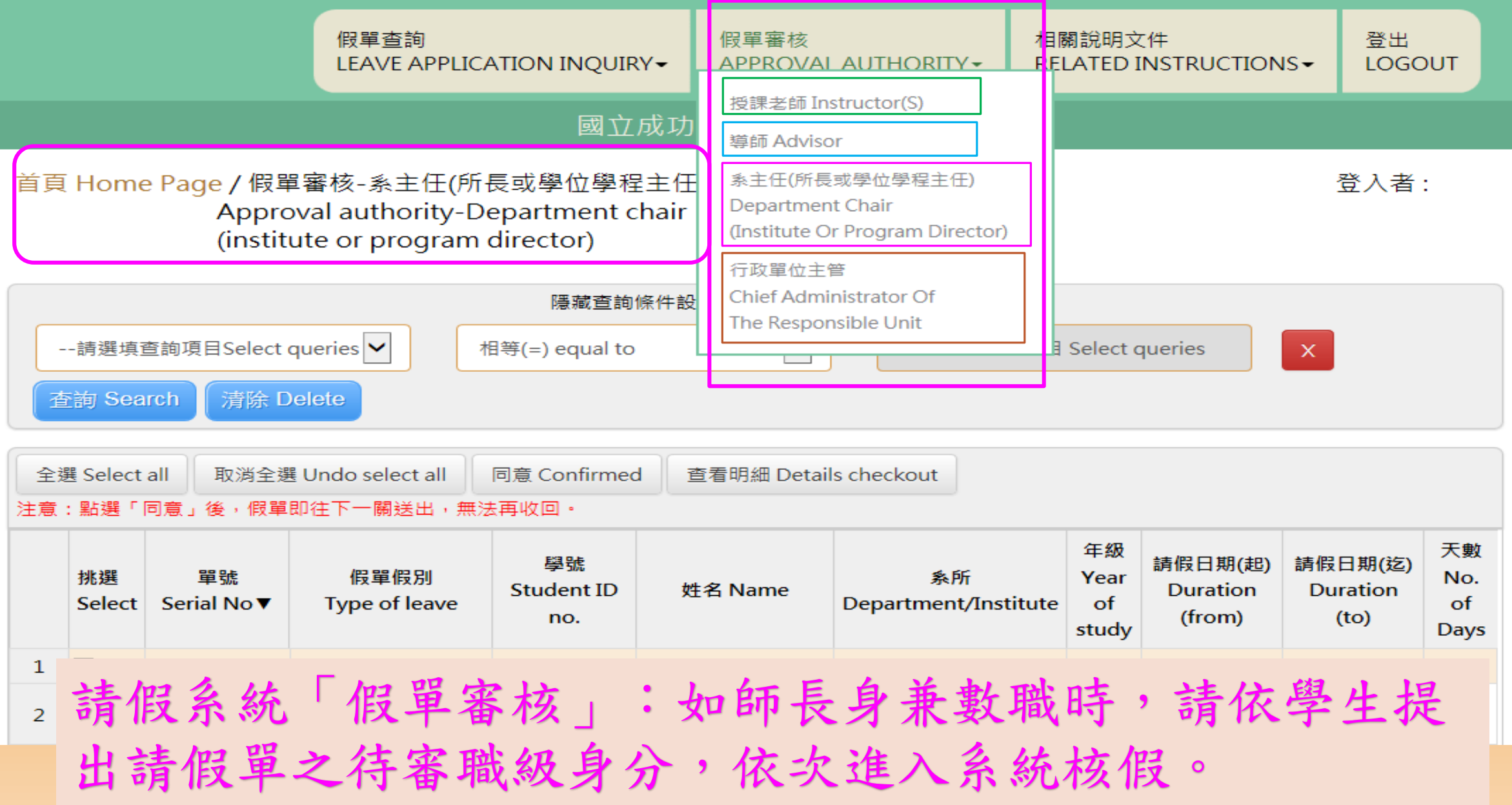

# 請假系統「假單審核」→師長身分點選:

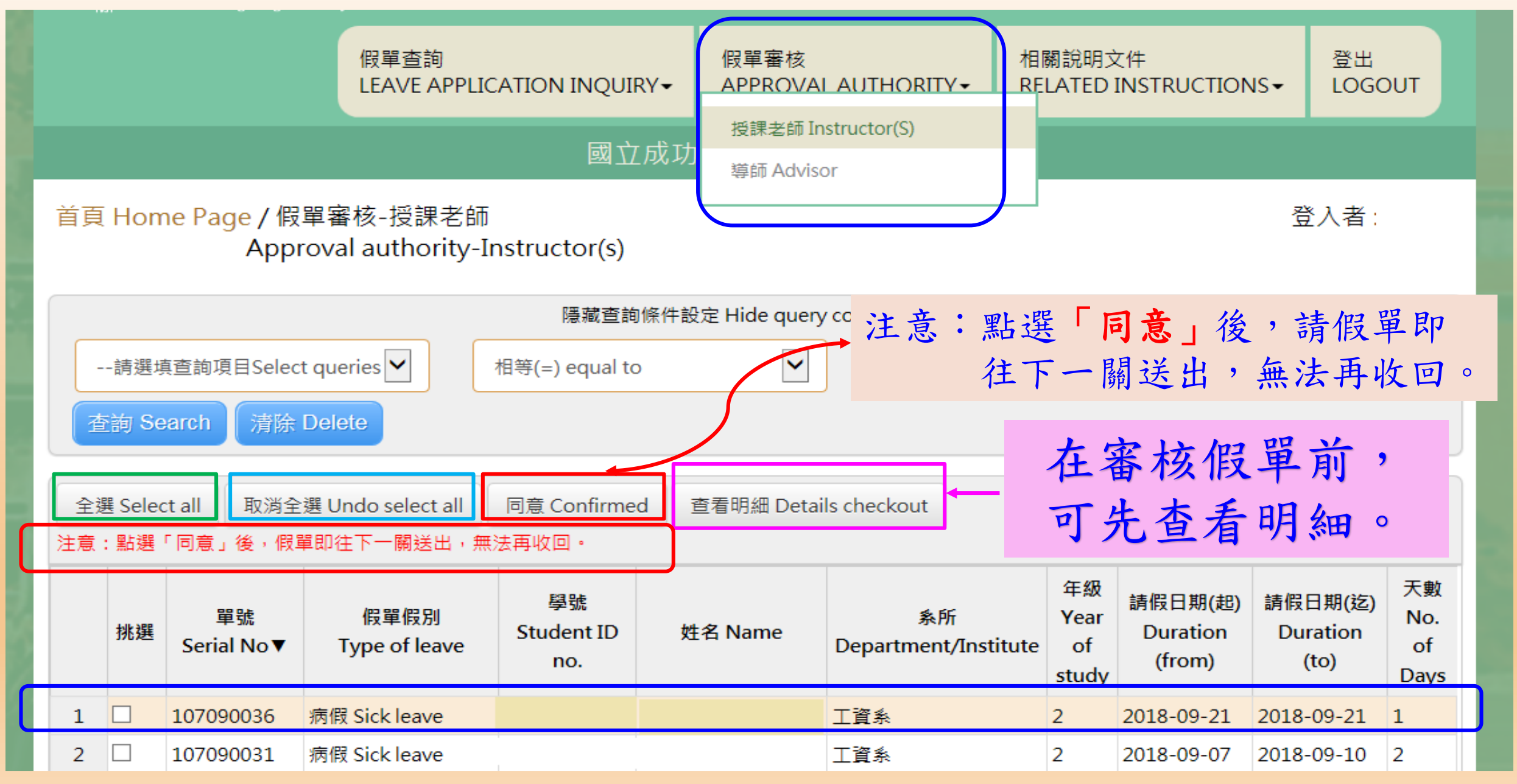

| National Cheng Kung Univers                                     | 假單明細                                                          |                          |                                | ×         |                | 容出                       |            |
|-----------------------------------------------------------------|---------------------------------------------------------------|--------------------------|--------------------------------|-----------|----------------|--------------------------|------------|
|                                                                 | 單號<br>Name of applicant                                       | 107090001                | 杏看假胃                           | 置明细       | JCTION         |                          | оот        |
| 首頁 Home Page / 假單語                                              | 請假假別<br>Type of leave                                         | 事假 Personal leave        | 旦有 [八-                         | T 11 914  |                | 登入者:                     |            |
| Approv                                                          | 假單事由<br>Reasons                                               | 111                      |                                |           |                |                          |            |
| 請選掉實諭項目Select qu                                                | 姓名<br>Name                                                    | 測試生                      | 學號<br>Student ID No            | B54051062 |                |                          |            |
| 查詢 Search 清除 De                                                 | 条所<br>Department/Institute                                    | 工資系                      | 年級<br>Year of study            | 1         |                |                          |            |
| 全選 Select all 取消全選 u                                            | 出境<br>Overseas                                                | ●否 No<br>○是 Yes          | 國家/地區<br>Country/Region        |           |                |                          |            |
| 注意:點選「同意」後,假單即                                                  | 請假日期<br>Duration of Leave                                     | 2018-09-14<br>2018-09-15 | 請假日數<br>Total days of<br>leave | 1         | 3期(建)          | 請假日期(迄)                  | 天數<br>No.  |
| 挑選 Serial No▼                                                   | 行動電話<br>Mobile Phone No.                                      | 021312                   |                                |           | ation<br>om)   | Duration<br>(to)         | of<br>Days |
| 1     1     107090008     生活       2     1     107090001     事件 | 常用信箱(系統通知用)<br>Frequently-used<br>email<br>(for notification) | 123                      |                                |           | 09-14<br>09-14 | 2018-09-14<br>2018-09-15 | 1          |
|                                                                 | 逾期理由<br>Reasons for<br>overdue application                    | 123                      |                                |           |                |                          |            |
|                                                                 | 上傳文件<br>Uploading files<br>(png/jpg/jpeg/pdf)                 | 預覽檔案 File preview        |                                |           |                |                          |            |
| #                                                               | 請假明細 Details of the ap                                        | plication                |                                |           | ₩ 2 窪町 0       | tal counts               |            |
|                                                                 | 日期 星期<br>Date Day                                             | 節灾<br>Session            | 課程名稱<br>Course title           | e         |                |                          |            |
|                                                                 | 2018-09-14 五                                                  | 9                        | 音樂美術與都市                        | 文化        |                |                          |            |
|                                                                 | 2018-09-14 五                                                  | 10                       | 音樂美術與都市                        | 文化        |                |                          |            |
| 服務時                                                             | ●同意 Confirmed 〇退回                                             | ,原因 Reasons for rejecti  | ion:                           |           | served         |                          |            |
|                                                                 |                                                               |                          | 關閉 Close                       | e 儲存 Save |                |                          |            |

|         | 請選均            | 真查詢項目Select qu                 | 請假明細 Details  | of the applic | ation            |                      |                |
|---------|----------------|--------------------------------|---------------|---------------|------------------|----------------------|----------------|
|         | 查詢 Se          | arch  清除 De                    | 日期<br>Date    | 星期<br>Day     | 節次<br>Session    | 課程名稱<br>Course title |                |
|         |                |                                | 2018-09-28    | 五             | 9                | 音樂美術與都市文化            |                |
| 全<br>注意 | 選 Seleo<br>:點選 | ct all 取消全選(<br>「同意」後,假單即      | 2018-09-28    | 五             | 10               | 音樂美術與都市文化            |                |
|         |                |                                | 2018-10-05    | 五             | 9                | 音樂美術與都市文化            |                |
|         | 挑選             | 單號<br>Carial Na ▼              | 2018-10-05    | 五             | 10               | 音樂美術與都市文化            | 1期(起)<br>ation |
|         |                | Senar No V                     | 2018-10-12    | 五             | 9                | 音樂美術與都市文化            | om)            |
| 1       |                | 107090029 器<br>fo              | 選擇「           | 闘閉」           | ,則回到             | 到待審核假單清册。            | 09-22          |
| 2       |                | 107090008 <sup>生注</sup><br>lea | 2018-10-19    | 五             | 10               | 音樂美術與都市文化            | 09-14          |
| 3       |                | 107090001 事                    |               |               |                  |                      | 09-14          |
|         |                |                                | ●同意 Confirmed | はり退回,原        | 因 Reasons for re | jection:             |                |
|         | 同意             | 急准假後                           | , 假單目         | 中送往           | 三下一關             | o 關閉 Close 儲存 Save   |                |

師長之准假權責:退回!

#### De 請假明細 Details of the application

選

器

for 生<sup>;</sup> lea

事

|   | 日期<br>Date   | 星期<br>Day        | 節次<br>Session     | 課程名稱<br>Course title     |             |
|---|--------------|------------------|-------------------|--------------------------|-------------|
|   | 2018-09-18   | _                | 8                 | 會計學                      |             |
|   | 2018-09-18   | _                | 9                 | 會計學                      | ∃期(<br>atio |
|   | 2018-09-18   | _                | 10                | 會計學                      | om)         |
| ( | 〇同意 Confirme | d <b>●</b> 退回, J | 京因 Reasons for re | jection:                 | 09-2        |
| i | 退件時請務        | 必填寫原             | <b>原因,以利學</b>     | 生知悉,<br>國問 Close 展在 Save | 09-1        |
|   | E            | L送出後             | 無法回收。             |                          | 09-1        |

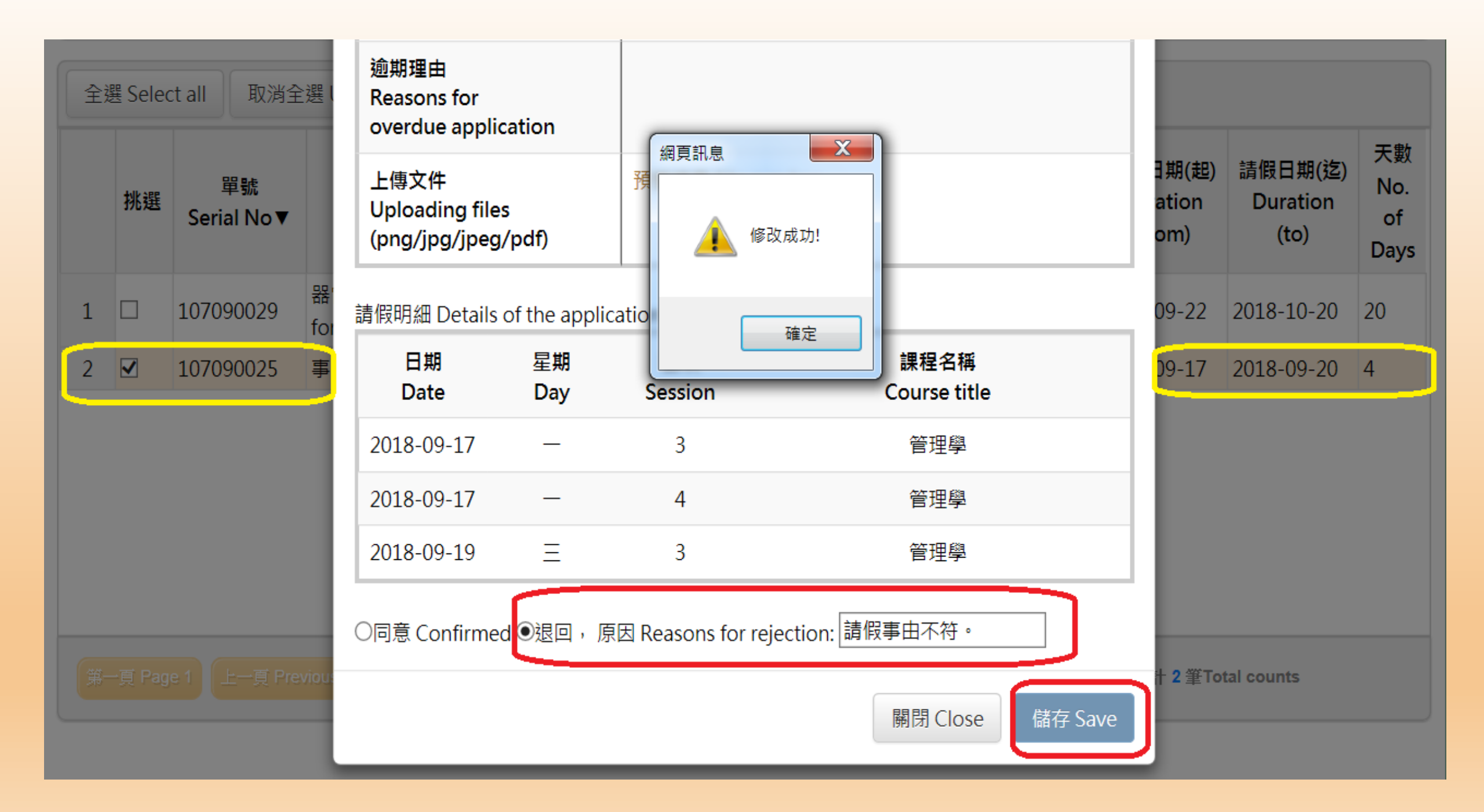

| È                                                                                                    | ī頁 | Home f                         | Dage<br>し | / 假單<br>Leave                                                                                                    | 假單<br>IFA\<br>假單<br>Leav<br>Instr<br>Igg<br>a | 查詢<br>/F APPI IC<br>查詢-授課<br>/e Applicat<br>ructor(S) | ATION INOUIRY<br><sup>医師</sup><br>ion Inquiry<br>隱藏查詢條件<br>相等(=) equal to | 假.<br>AF<br>力大學<br>s)<br>設定 Hi | 單審核<br>PROVAL<br>學學生前<br>ide query | - AUTHORITY<br>青假系統<br>conditions▲ | · 相關<br>RELA                                                          | 說明3<br>ATED | 文件<br>INSTRUCTI | ons-                                    | <sup>登出</sup><br>LOGOUT                       |  | 授已學生 | 課老師<br>審核之<br>請假 | 「「単 |
|----------------------------------------------------------------------------------------------------|----|--------------------------------|-----------|----------------------------------------------------------------------------------------------------|-----------------------------------------------|-------------------------------------------------------|---------------------------------------------------------------------------|--------------------------------|------------------------------------|------------------------------------|-----------------------------------------------------------------------|-------------|-----------------|-----------------------------------------|-----------------------------------------------|--|------|------------------|-----|
| 請選填查詢項目Select queries ✓ 相等(=) equal to<br>查詢 Search 清除 Delete<br>日期 Date 星期 節次 Day Session 課程名稱 Course title |    |                                | C         | ▶ 請先挑選查詢項目 Select queries       課程名稱(英文)     學號       Course title (English)     Student ID       mo.     姓名 Name |                                               |                                                       | へ<br>条月<br>Department                                                     |                                | 达至查核                               | 田俊,<br>「假<br>」查<br>記錄              | 單看。                                                                   |             |                 |                                         |                                               |  |      |                  |     |
|                                                                                                    | 1  | 2018-09                        | -21       | 五                                                                                                    | 10                                            | 音樂美術                                                  | 與都市文化                                                                     | MUSI<br>CIVILI                 | C、FINE<br>IZATION<br>年級            | ARTS &                             | I                                                                     |             |                 |                                         | 工資系                                           |  |      |                  |     |
|                                                                                                    |    | ID 姓名 Name 条所<br>Department/In |           | 系所<br>Department/Inst                                                                                             | titute                                        | Year 假單假別<br>of Type of leave<br>study                |                                                                           | 別<br>leave                     | Se                                 | 單號<br>erial No▼                    | 審核狀態<br>Approval Status                                               |             | 1               | 審核人員                                    | Reasons for<br>rejection                      |  |      |                  |     |
|                                                                                                    |    | 2 工資系                          |           | 工資系                                                                                                    |                                               | 2                                                     | 公假 Official Leave                                                         |                                | 107                                | 090040                             | 權責單位(職員)審核中<br>Under review by<br>staffer of the unit of<br>authority |             |                 |                                         |                                               |  |      |                  |     |
|                                                                                                    |    |                                | 52        |                                                                                                    |                                               |                                                       | 工資系                                                                       |                                | 2                                  | 公假 Official                        | Leave                                                                 | 107         | 090040          | 權責單位<br>Under r<br>staffer o<br>authori | 竝(職員)審核中<br>review by<br>of the unit of<br>ty |  |      |                  |     |

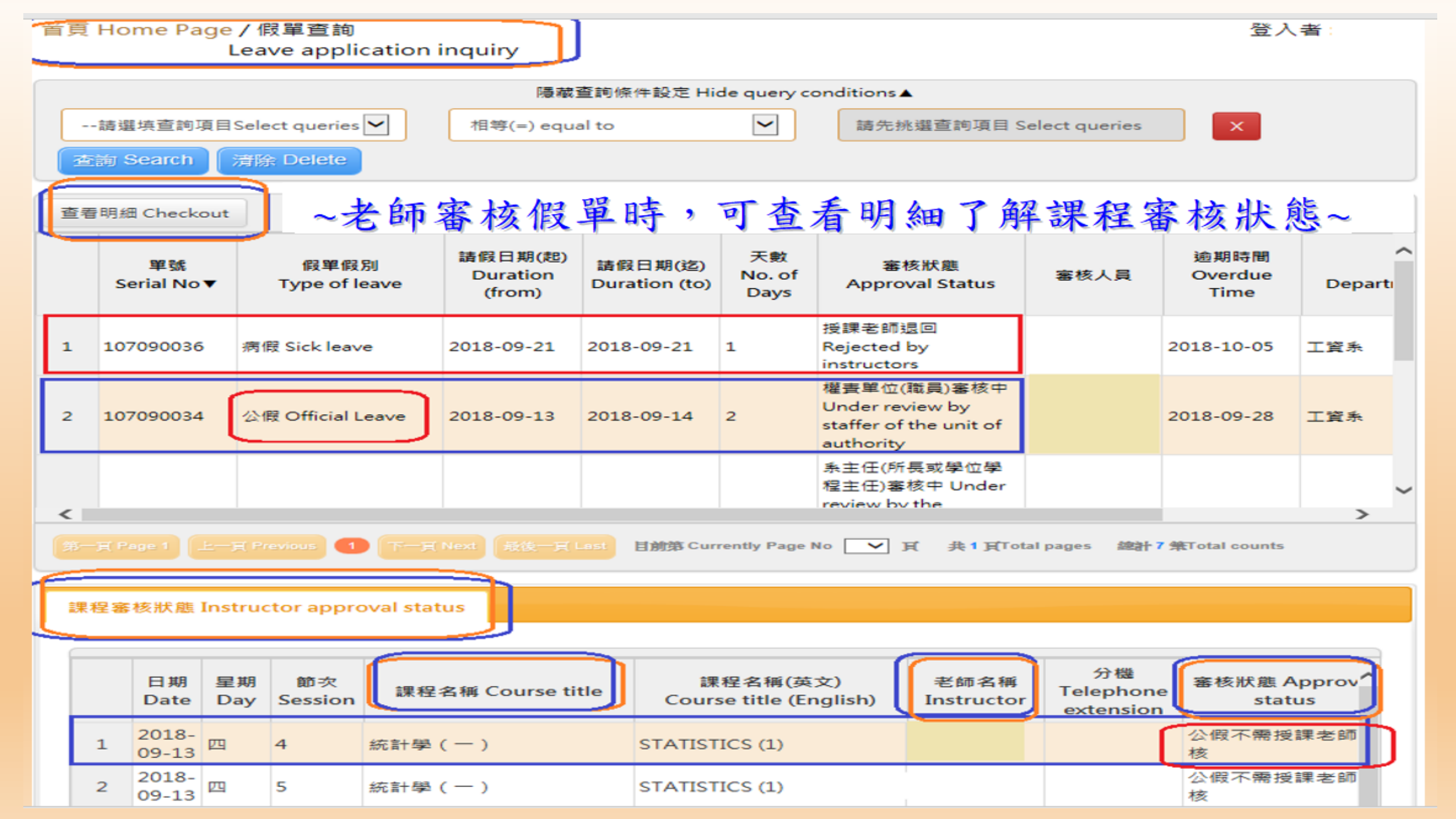

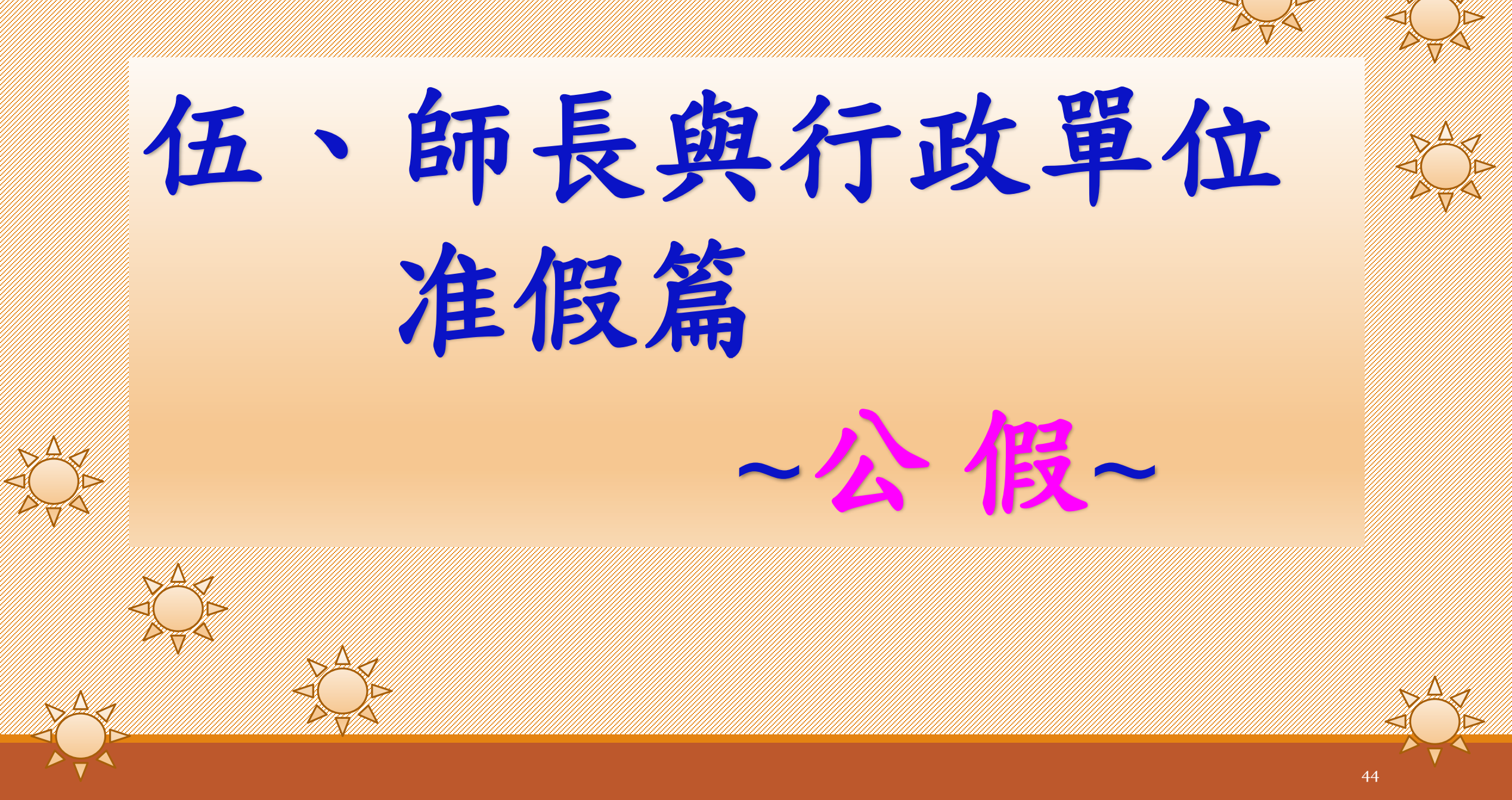

## 學生申請公假,須依「請假事由」選擇「准假權責單位」:行政單位

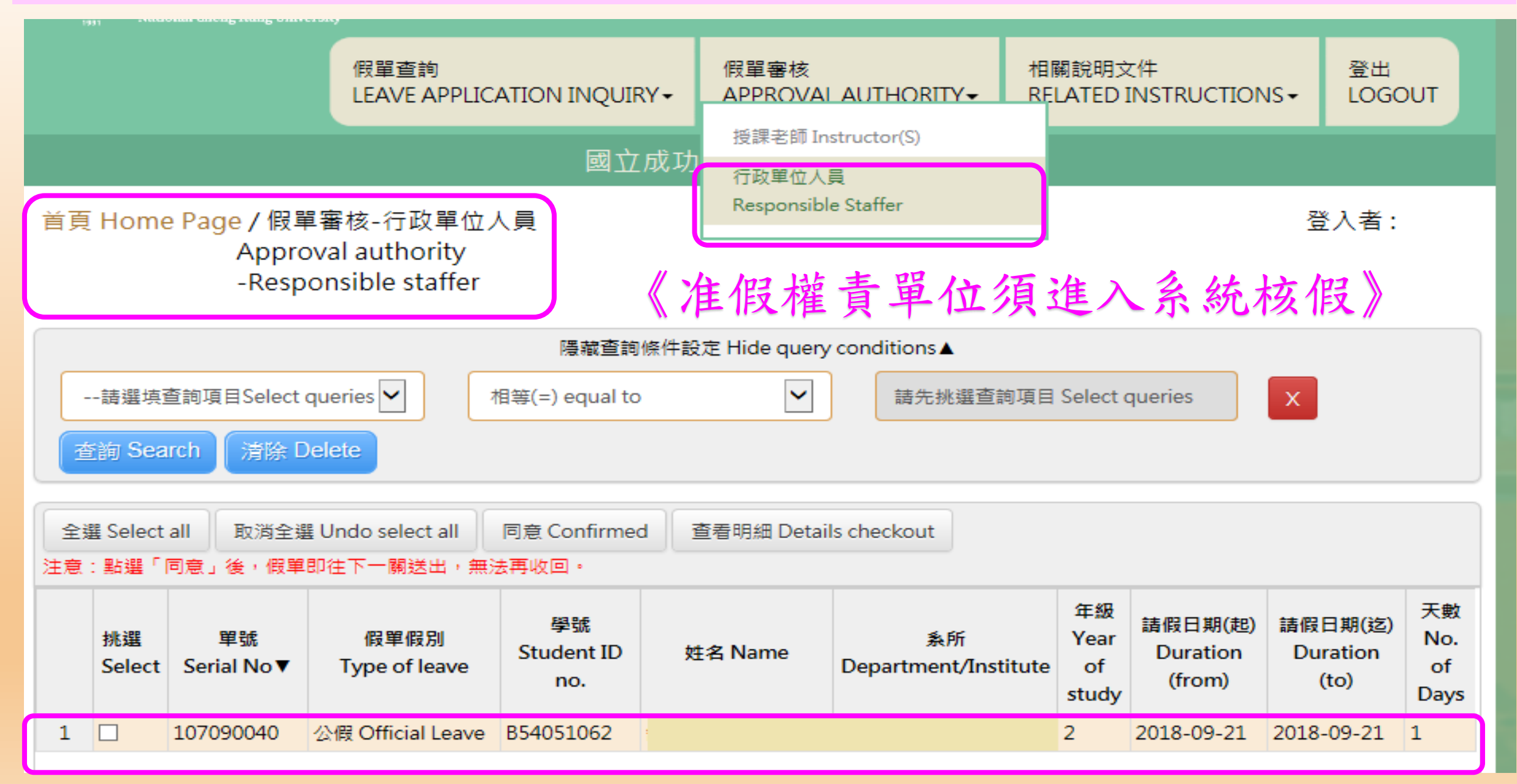

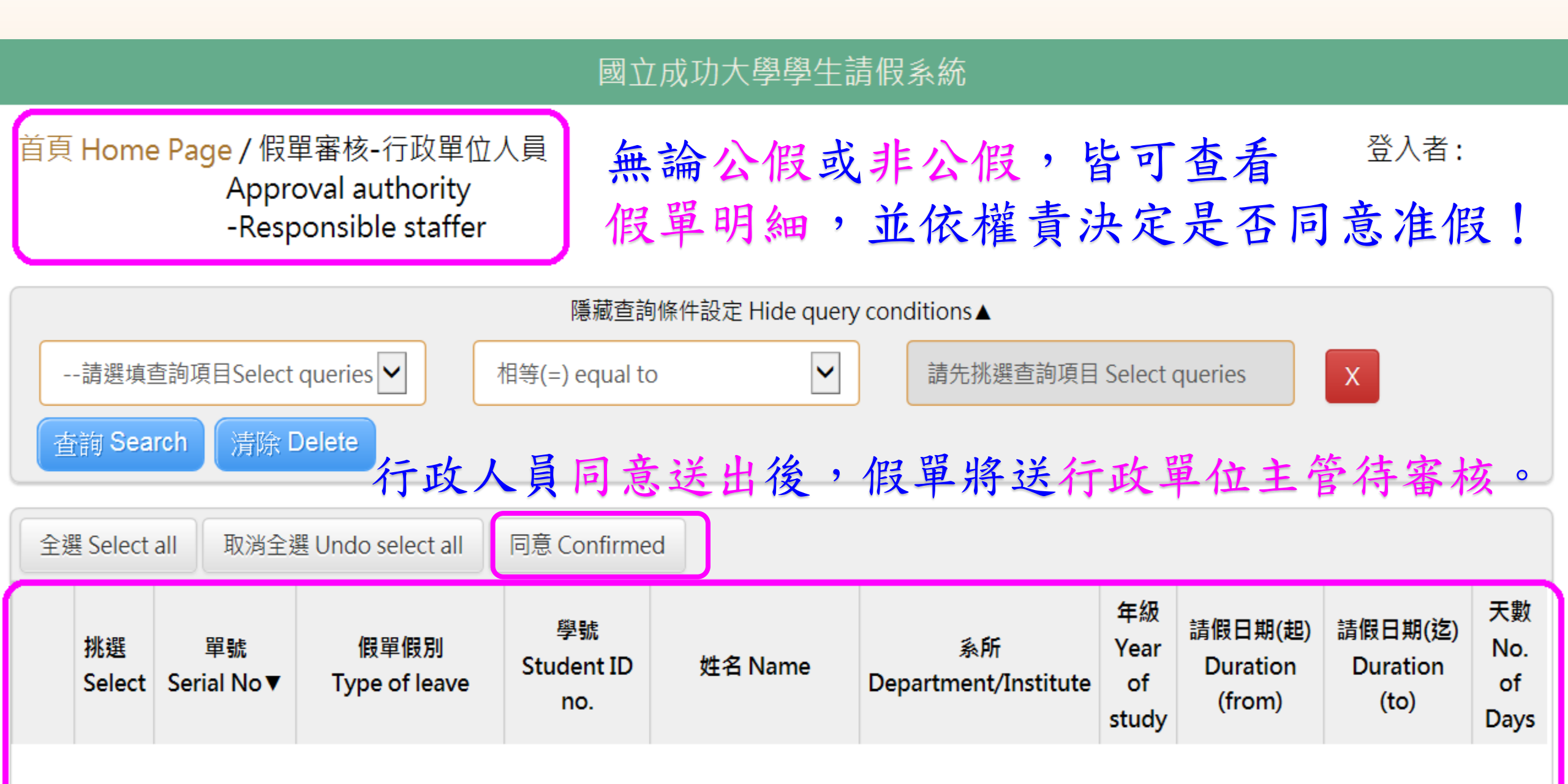

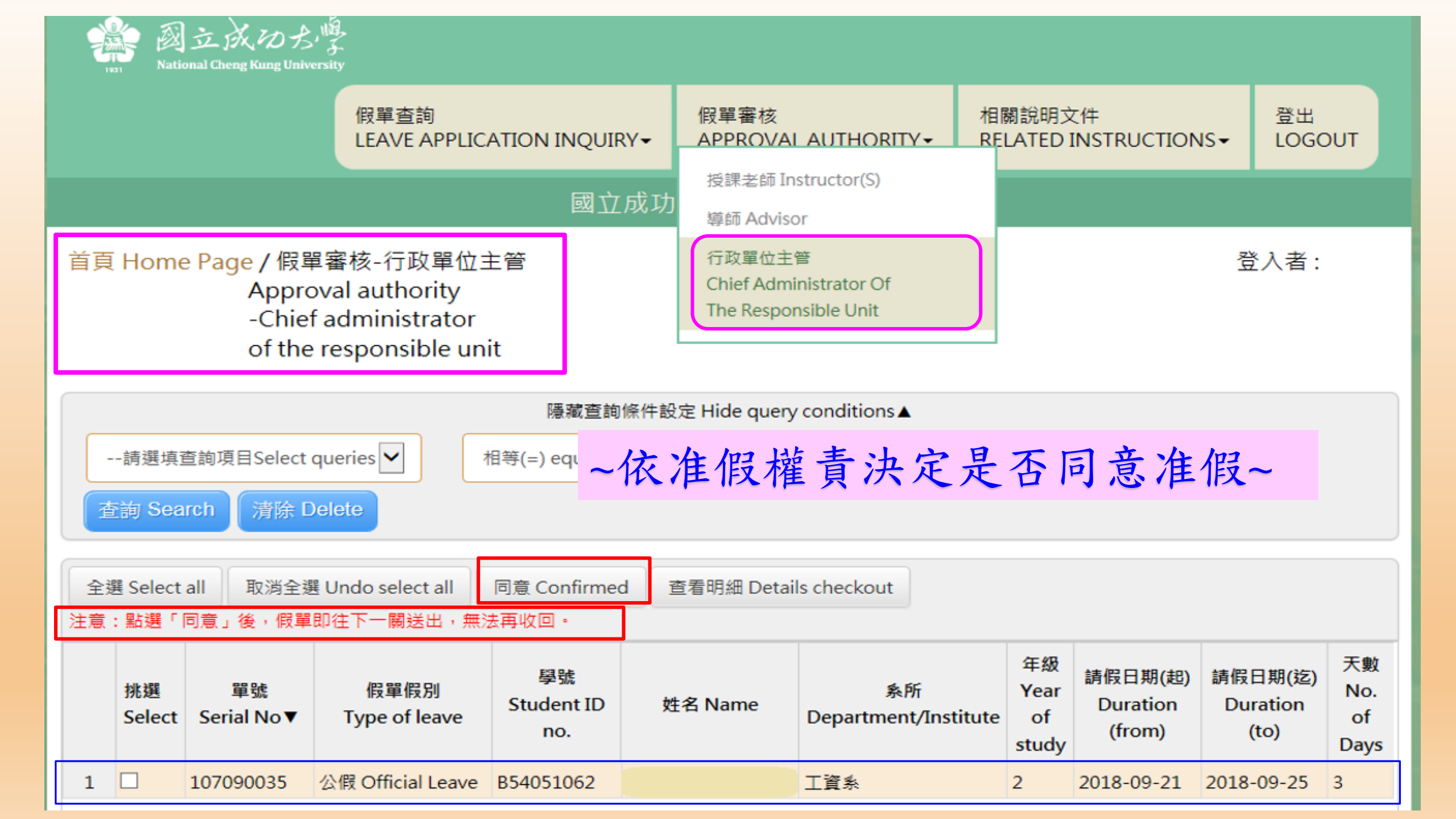

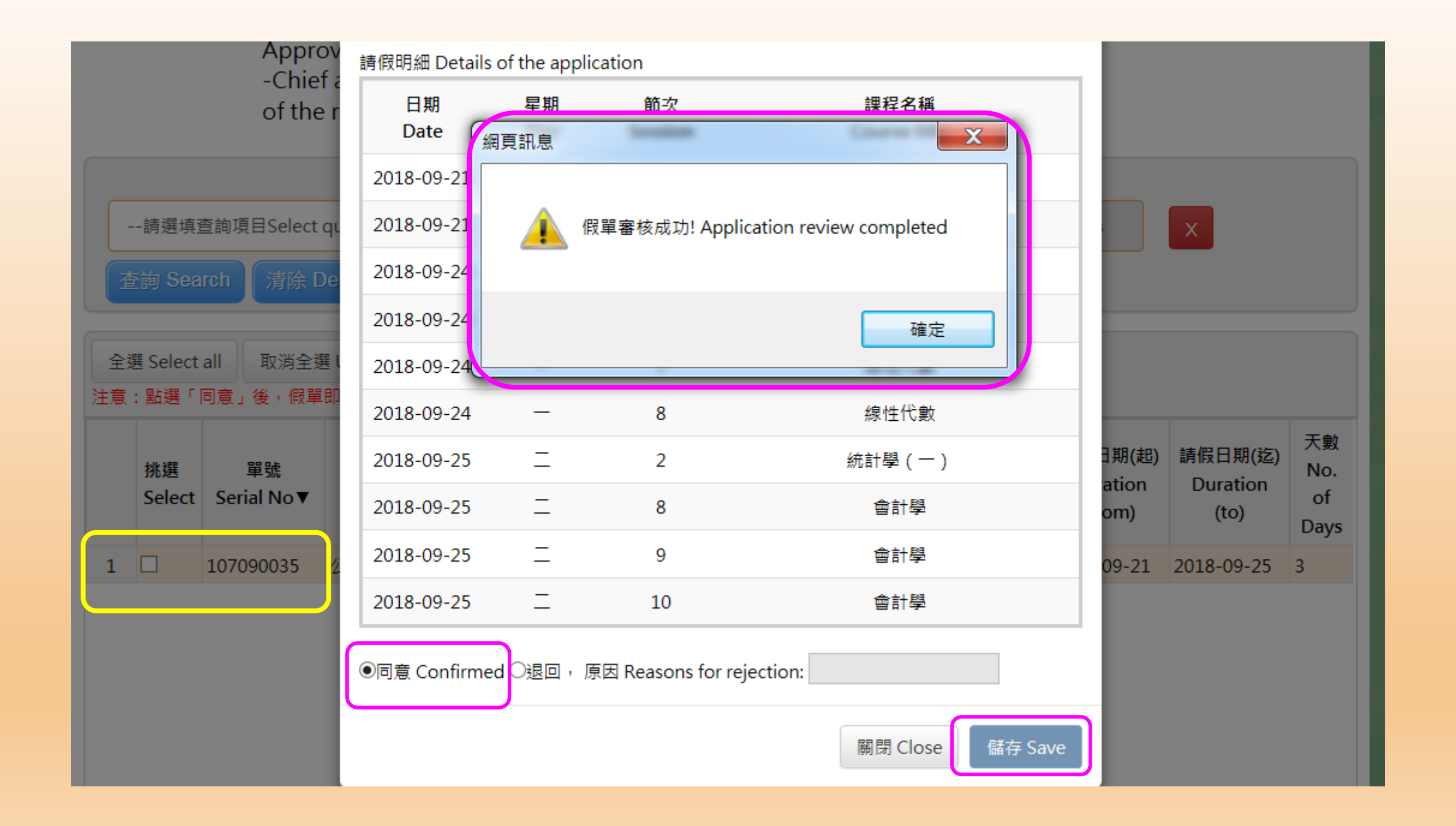

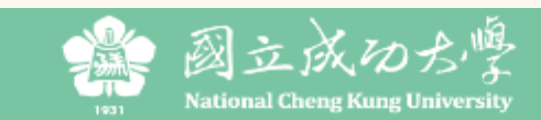

|    | 假單查詢<br>IFAVE APPLICATION INOUIRY-<br>假單查詢-授課老師<br>Leave Application Inquiry                                              |                       |                                    |                                 |                      | AUTHORITY▼                                         | 相關說明文件<br>RELATED INSTRU | CTIONS -                | 登出<br>LOGOUT  |  |
|----|----------------------------------------------------------------------------------------------------|-----------------------|------------------------------------|---------------------------------|----------------------|----------------------------------------------------|--------------------------|-------------------------|---------------|--|
| 首員 | ।<br>E Home Page                                                                                                    | / 假單蛋<br>eave a       | or(S)                              |                                 |                      |                                                    |                          | 登入                      | 【者:           |  |
|    | Image: Bige Delete       Image: Bige Delete       Image: Bige Delete       Image: Bige Bige Bige Bige Bige Bige Bige Bige |                       |                                    |                                 |                      |                                                    |                          |                         |               |  |
| E  | 看明細 Checkout<br>單號<br>Serial No▼                                                                                          | 假單假別<br>Type of leave | 豆<br>請假日期(起)<br>Duration<br>(from) | 市久王<br>請假日期(迄)<br>Duration (to) | 天數<br>No. of<br>Days | ・<br>客核狀態<br>Approval Stat                         | tus 不久 小入                | 逾期時間<br>Overdue<br>Time | ≸<br>Departme |  |
| 1  | 107090040                                                                                                    | 公假 Official Leave     | 2018-09-21                         | 2018-09-21                      | 1                    | 權責單位(職員)審<br>Under review by<br>staffer of the uni | 核中<br>t of               | 2018-10-01              | 工資系           |  |

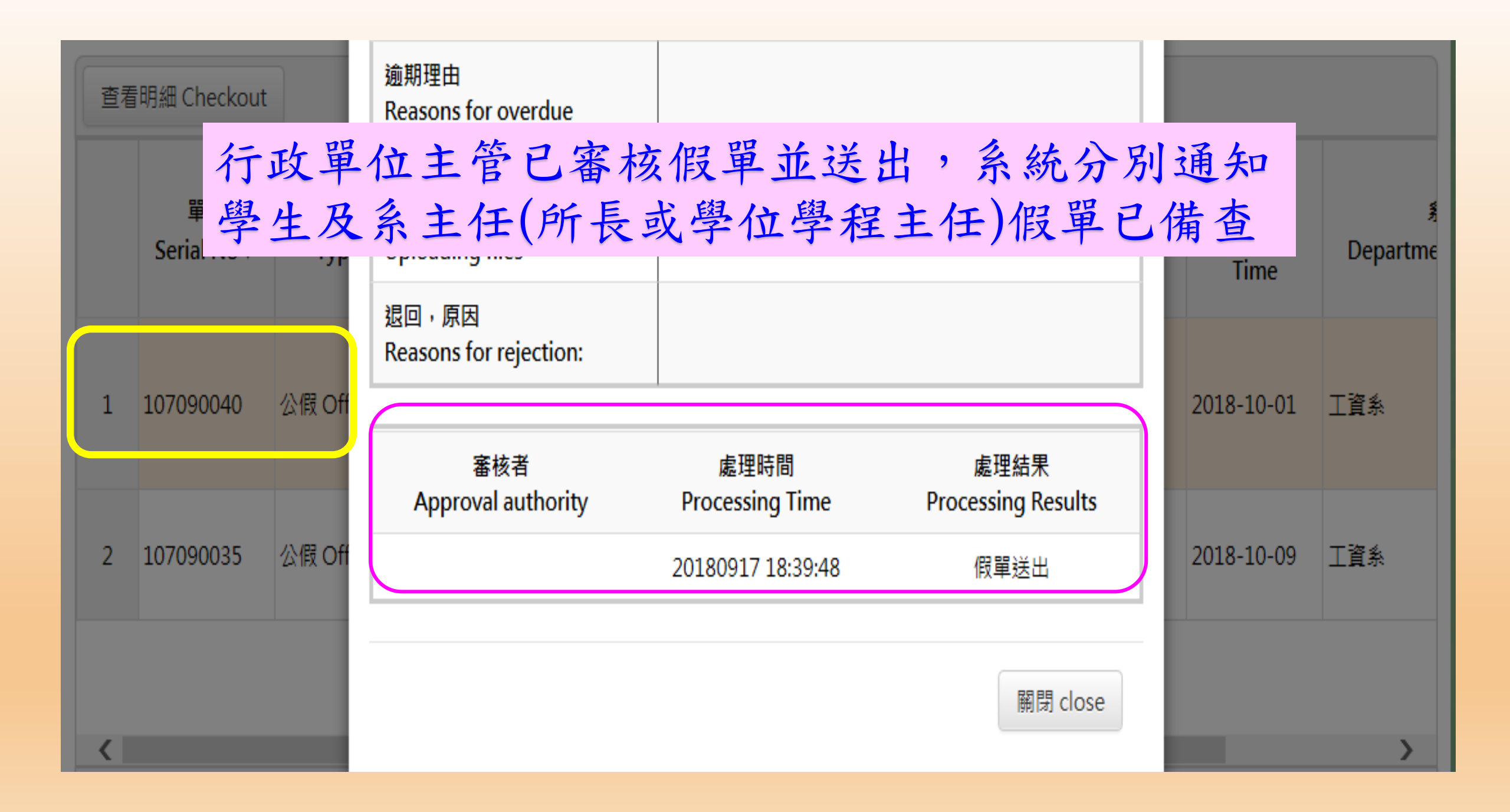

\* 簡報結束 謝謝大家聆聽~ • C 聯絡人:學生事務處 生活輔導組 謝燕珠小姐 分機 50340